# อบรมเชิงปฏิบัติการ โปรแกรม Endnote

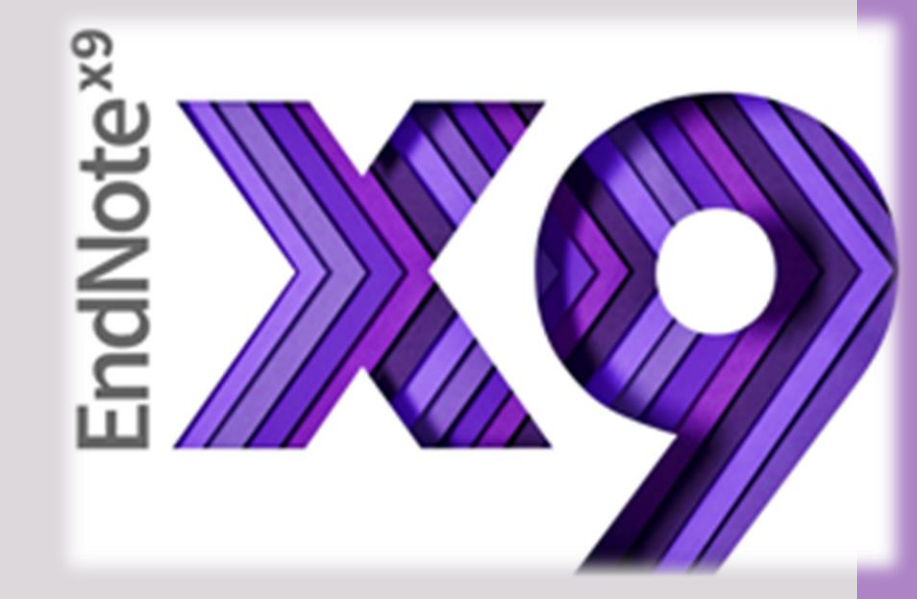

# วันที่ 30 สิงหาคม 2562 ณ ห้องคอมพิวเตอร์ 301 คณะพยาบาลศาสตร์ ศาลายา

ศิริเพ็ญ เดโชสว่าง ตะวัน ละม้ายแข ธารริน คงฤทธิ์

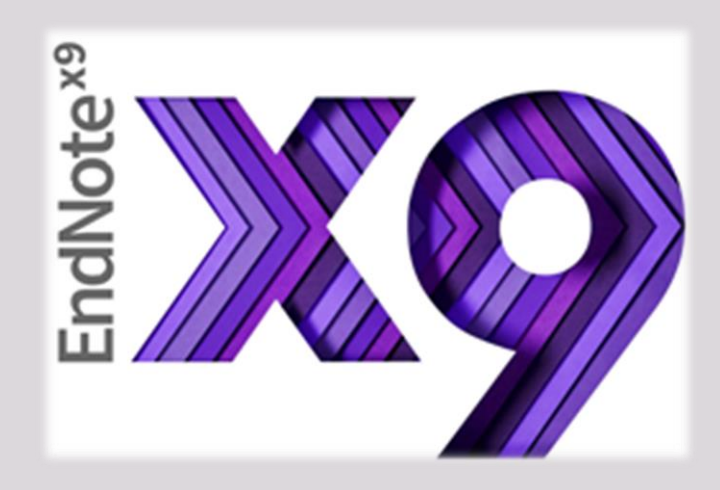

ไปรแกรมจัดการบรรณนุกรม (Citation Manager) ้ ไฟล์ที่สร้างจากโปรแกรม EndNote มีนามสกุลเป็น .enl (ย่อมาจาก EndNote Library) โดยไฟล์นี้ ทำหน้าที่เปรียบเสมือนเป็นห้องสมุด หรือฐานข้อมูลที่สร้างขึ้นมา สามารถจะค้นหา เรียกดู หรือนำไปใช้ได้ โดยจัดเก็บรายละเอียดต่าง ๆ ของ Reference ไว้ได้ ซึ่ง Reference ที่สืบค้นจากฐานข้อมูลต่าง ๆ มี abstract อยู่ด้วย ้ไฟล์ EndNote สามารถดึงเอา abstract ไปจัดเก็บไว้กับ Reference นั้นได้ นอกจากนี้ สำหรับ EndNote version X9 นี้สามารถที่จะ attach PDF file ได้ด้วย โดย EndNote จะสร้าง โฟลเดอร์ที่มีชื่อว่า PDF ขึ้นมาให้โดยอัตโนมัติ เพื่อเอาไว้เก็บ PDF files

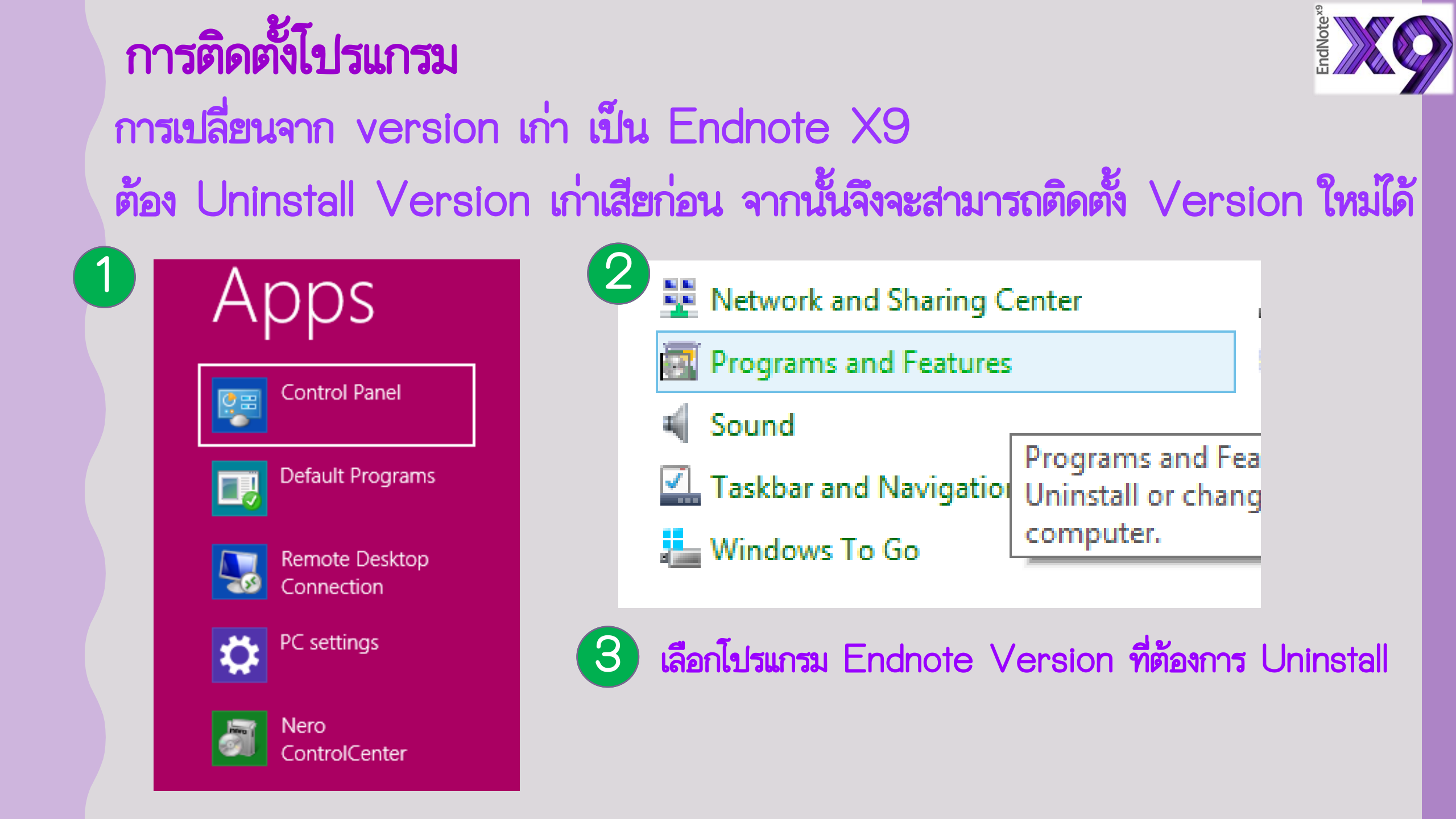

## Download โปรแกรม ได้จาก MUIT <u>http://muit.mahidol.ac.th/</u>

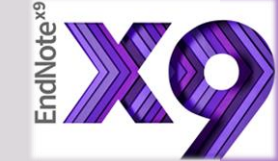

## Download คู่มือการติดตั้งโปรแกรม

### http://www.muit.mahidol.ac.th/pdf/licensed\_software/install\_EndnoteX9-Windows.pdf

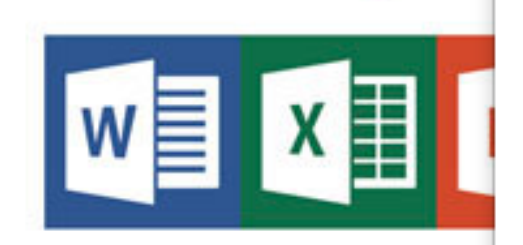

#### Application

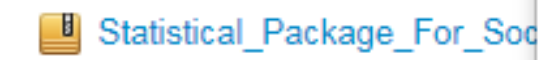

Microsoft Office Professional Plus 2019 - 32 Bit Microsoft Office Professional Plus 2019 - 64 Bit Proofing Tools 2016 - 32 Bit Multilanguage Proofing Tools 2016 - 64 Bit Multilanguage MATLAB R2018a for MAC MATLAB R2018a for Windows x64 MATLAB R2018a for Linux x64 MATLAB R2018b for MAC MATLAB R2018b for Windows x64 MATLAB R2018b for Linux x64 EndNote X9 for Mac EndNote X9 for Windows Statistical Package For Social Science v.18 (SPSS)

Systems, Applications and Products (SAP) V.720 Systems, Applications and Products (SAP) V.730

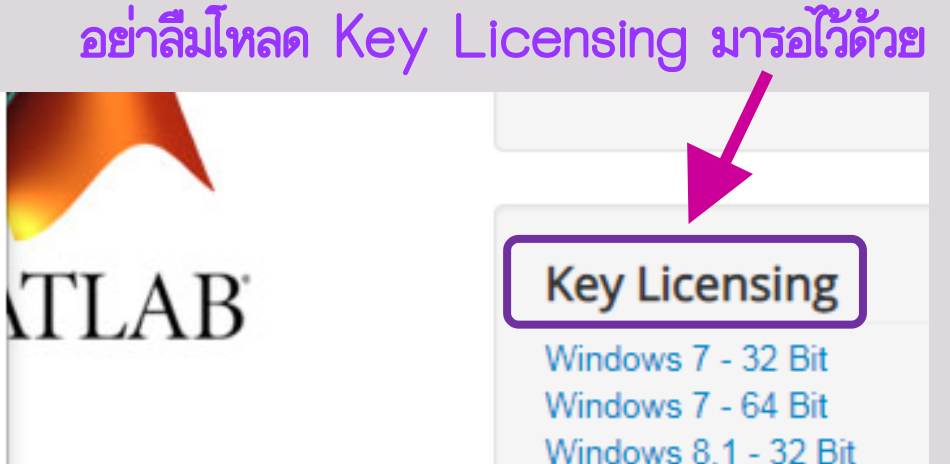

0

Download

Download

Details

Details

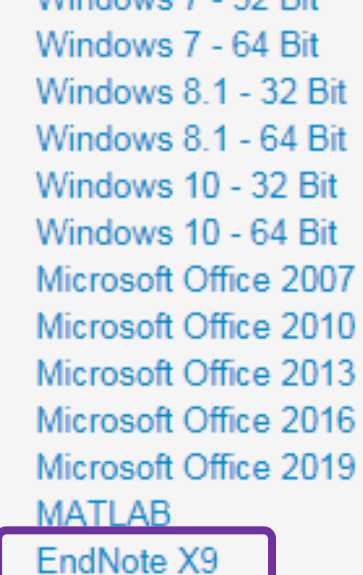

Deting: 1 E / 2 votes AAAA

SAP GUI 720.rar Hot

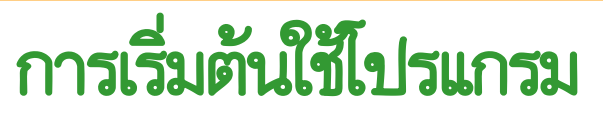

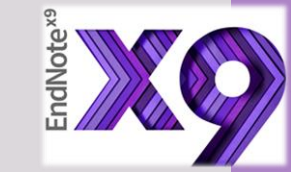

## 1. สร้าง Library ใหม่

| EN   |         |                |           |       |             |      |
|------|---------|----------------|-----------|-------|-------------|------|
| File | Edit    | References     | Groups    | Tools | Window      | Help |
|      | New     | Liprary        |           |       | Ctrl+C      | ,    |
|      | Open    | Shared Librar  | v         | Ct    | rtl+Shift+C |      |
|      | Open    | Recent         | ,         |       |             | •    |
|      | Close   |                |           |       |             |      |
|      | Save    |                |           |       | Ctrl+S      | 5    |
|      | Save A  | \s             |           |       |             | - 65 |
|      | Save a  | а Сору         |           |       |             | - 65 |
|      | Revert  | t              |           |       |             | - 11 |
|      | Share.  |                |           |       |             | - 11 |
|      | Export  | t              |           |       |             | - 84 |
|      | Impor   | t              |           |       |             | ۲.   |
|      | Print   |                |           |       | Ctrl+F      |      |
|      | Print F | Preview        |           |       |             | - 83 |
|      | Print S | Setup          |           |       |             |      |
|      | Comp    | ressed Library | / (.enlx) |       |             |      |
|      | Exit    |                |           |       | Ctrl+C      | Σ    |

## 2. เปิด Library เดิมที่เคยสร้างไว้

| 9   |         |                |           |       |              |      |
|-----|---------|----------------|-----------|-------|--------------|------|
| ile | Edit    | References     | Groups    | Tools | Window       | Help |
|     | New     |                |           |       |              |      |
|     | Open    | Library        |           |       | Ctrl+C       |      |
|     | Open    | Shared Librar  | y         | Ct    | trtl+Shift+C |      |
|     | Open    | Recent         |           |       |              | •    |
|     | Close   |                |           |       |              |      |
|     | Save    |                |           |       | Ctrl+S       | 5    |
|     | Save A  | As             |           |       |              | - 10 |
|     | Save a  | Сору           |           |       |              | - 10 |
|     | Revert  | t              |           |       |              |      |
|     | Share.  |                |           |       |              |      |
|     | Export  | t              |           |       |              |      |
|     | Impor   | t              |           |       |              | •    |
|     | Print   |                |           |       | Ctrl+F       |      |
|     | Print P | Preview        |           |       |              |      |
|     | Print S | Setup          |           |       |              |      |
|     | Comp    | ressed Library | / (.enlx) |       |              |      |
|     | Exit    |                |           |       | Ctrl+C       | 2    |

## ส่วนประกอบของหน้าโปรแกรม

EN

🗊 Trash

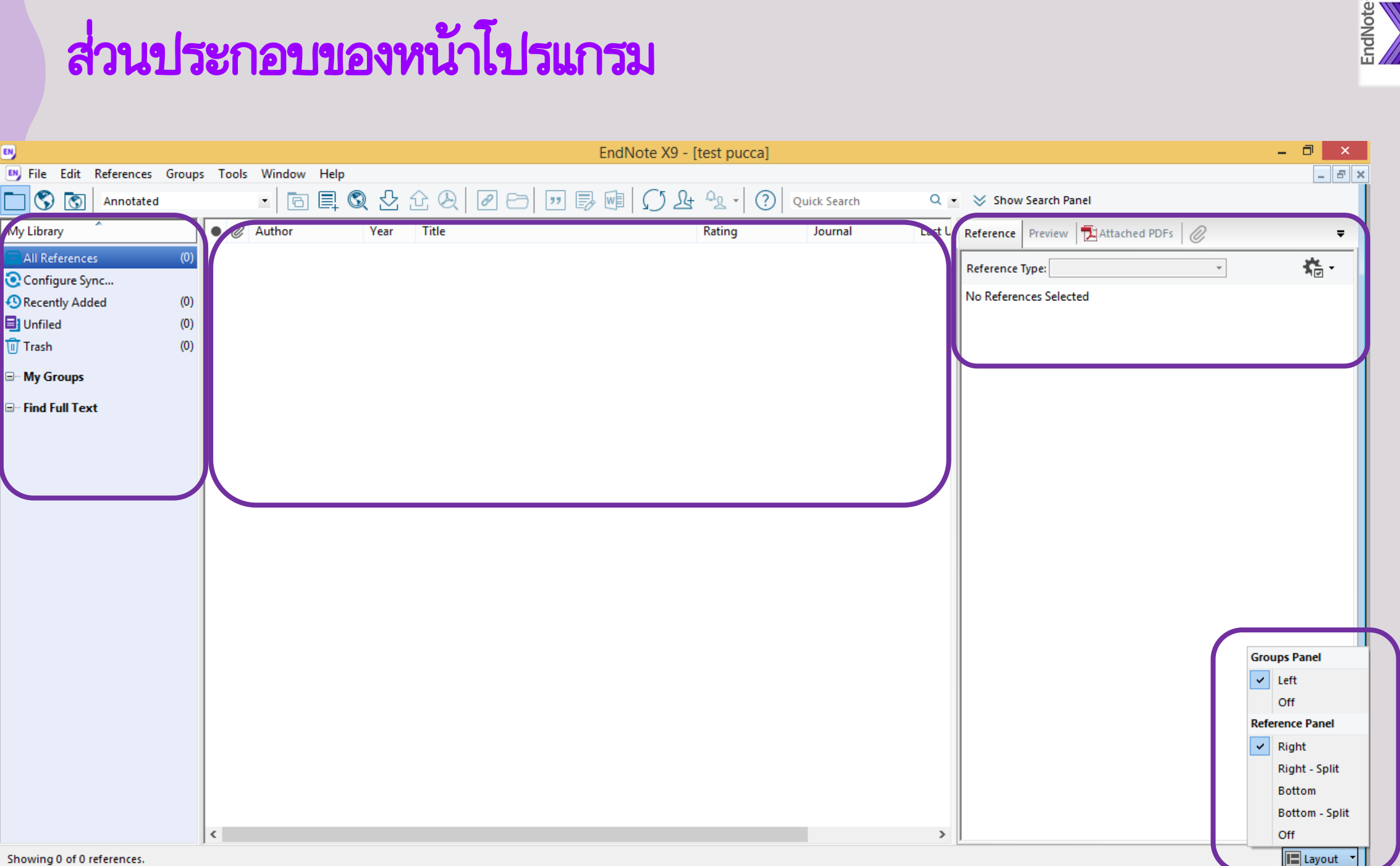

# การสร้างกลุ่มข้อมูลแบบต่างๆ (Group)

การสร้าง Group เพื่อแยกเป็นกลุ่มๆ เป็นการจัดการายการบรรณานุกรมให้ สะดวกยิ่งขึ้น โดย สามารถสร้าง Custom Group และ Smart Group รวมกัน ได้สูงสุด 5,000 Group ต่อ Library

\*\*\* ใช้ในการกำหนดแยก ปี หรือ ชื่อหัวข้อ ชื่อบท ฯลฯ

- 1. Group Set
- 2. Custom Group
- 3. Smart Group
- 4. Combine Group

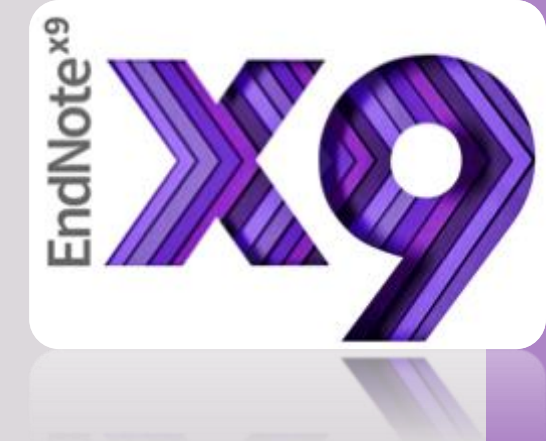

1. Group Set

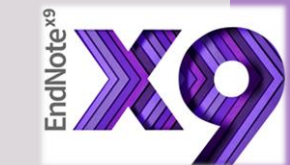

| EN           |            |              |        |      |      |
|--------------|------------|--------------|--------|------|------|
| 🕒 File       | Edit       | References   | Groups | Tool | s Wi |
|              | $\bigcirc$ | Annotated    |        |      | •    |
| My Libra     | y          | <u>^</u>     |        | • 0  | Aut  |
| 🚍 All Ref    | ferenc     | es           | (0)    |      |      |
| Config       | gure Sy    | /nc          |        |      |      |
| 🕓 Recen      | tly Ad     | ded          | (0)    |      |      |
| Unfiled (0)  |            |              |        |      |      |
| <u> (</u> 0) |            |              |        |      |      |
| ⊞ - My G     | TOUDS      |              | (0)    |      |      |
|              |            | Create Group |        |      |      |
| E Find       |            | Create Smart | Group  |      |      |
| 1            |            | Create From  | Groups |      | T    |
|              | Set        |              |        |      |      |
|              |            | Rename Grou  | ip Set |      |      |
|              |            | Delete Group | Set    |      |      |
|              | _          |              |        |      | _    |

| Smart Group Name: | 2561/2018 |          |   |      |                                                             |                   |
|-------------------|-----------|----------|---|------|-------------------------------------------------------------|-------------------|
| Year              | ~         | Contains |   | 2561 |                                                             | +                 |
| And V Year        | ¥         | Contains | • | 2018 |                                                             | +                 |
| And 🗸 Title       | ~         | Contains | ~ |      |                                                             | +                 |
|                   |           |          |   |      |                                                             |                   |
| Create            | ancei     |          |   |      | File Edit References  Annotated  My Library  All References | Group<br>3<br>(0) |
|                   |           |          |   |      | Configure Sync<br>Configure Sync<br>Recently Added          | (0)<br>(0)        |

2. Custom Group

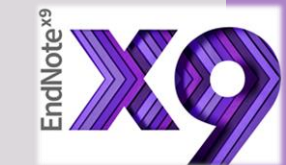

| EN                       |     |              |       |           |              |      | EndN     | lote X9 - [te                          | est p      | pucca]              |           |                      |       |    |
|--------------------------|-----|--------------|-------|-----------|--------------|------|----------|----------------------------------------|------------|---------------------|-----------|----------------------|-------|----|
| File Edit References Gro | ups | Tools Window | Help  |           |              |      |          |                                        |            |                     |           |                      |       |    |
| Annotated                |     | • 6          | Ę S   | ( 산       | 순 & 🖉 E      | ∋  [ | " 🗟 💷    | ΩĿ                                     | <u>с</u> р | • Quick Search      | Q •       | Show Search          |       |    |
| My Library               |     | • 🖉 Author 1 |       |           |              |      |          | Smart Gro                              | up         |                     |           | ×                    |       |    |
| C All References (0      | 0)  |              |       |           |              |      |          |                                        | _          |                     |           |                      |       |    |
| Configure Sync           |     |              | Smart | Group Nar | ne: Journal  |      |          |                                        |            |                     |           |                      |       |    |
| Recently Added (0)       | 0)  |              |       |           | ,            |      |          |                                        |            |                     |           |                      |       |    |
| Unfiled ((               | 0)  |              |       | Re        | ference Type |      | Contains | `````````````````````````````````````` | <u> </u>   | Journal             |           |                      |       |    |
| 🔟 Trash 🛛 🛛 🕅            | 0)  |              | And   | Y Te      | ar           | ×    | Contains |                                        |            |                     |           |                      |       |    |
| ■ My Groups              |     |              | And   | · ✓ Tit   | le           | ~    | Contains | ×                                      | - [        |                     |           | EN                   |       |    |
| 🗱 2561/2018 ((           | 0)  |              |       |           |              |      |          |                                        |            |                     |           | File Edit References | Group | s  |
| 🖃 Find Full Text         |     |              | ,     |           |              |      |          |                                        | [          |                     |           | Annotate             | ed .  |    |
|                          |     |              | Cr    | eate      | Cancel       |      |          |                                        |            | Options• Match Case | Match     | Mad Shares           |       | Г  |
|                          |     |              |       |           |              |      |          |                                        |            |                     |           |                      |       | ł. |
|                          |     |              |       |           |              |      |          |                                        |            |                     |           | All References       | (0)   |    |
|                          |     |              |       |           |              |      |          |                                        |            |                     |           | Configure Sync       |       |    |
|                          |     |              |       |           |              |      |          |                                        |            |                     |           | Recently Added       | (0)   |    |
|                          |     |              |       |           |              |      |          |                                        |            |                     |           | 📑 Unfiled            | (0)   |    |
|                          |     |              |       |           |              |      |          |                                        |            |                     |           | 🔟 Trash              | (0)   |    |
|                          |     |              |       |           |              |      |          |                                        |            |                     | $\square$ |                      |       | ħ  |
|                          |     |              |       |           |              |      |          |                                        |            |                     |           |                      | (0)   |    |
|                          |     |              |       |           |              |      |          |                                        |            |                     |           | 2561/2018            | (0)   |    |
|                          |     |              |       |           |              |      |          |                                        |            |                     |           | Journal              | (0)   |    |
|                          |     |              |       |           |              |      |          |                                        |            |                     |           | □ Find Full Text     |       | ٢  |
|                          |     |              |       |           |              |      |          |                                        |            |                     |           |                      |       |    |

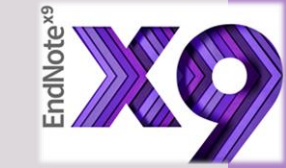

## 3. Smart Group

File Edit References

🔇 🚫 Annotated

My Library

EN

All References
Onfigure Sync...

🕙 Recently Added

昌 Unfiled

间 Trash

My Groups
 X2561/2018

Journal

New Group Set

□··· Find Full Text

| Gro | ups | Tools              | Window      | Help     |   |  |  |  |  |  |
|-----|-----|--------------------|-------------|----------|---|--|--|--|--|--|
|     | Cre | ate Grou           | ıp          |          | 6 |  |  |  |  |  |
|     | Cre | ate Sma            | rt Group    |          | Ē |  |  |  |  |  |
|     | Cre | Create From Groups |             |          |   |  |  |  |  |  |
|     | Rer | Rename Group       |             |          |   |  |  |  |  |  |
|     | Edi | Edit Group         |             |          |   |  |  |  |  |  |
|     | De  | Delete Group       |             |          |   |  |  |  |  |  |
|     | Sha | Share Group        |             |          |   |  |  |  |  |  |
|     | Ad  | Add References To  |             |          |   |  |  |  |  |  |
|     | Rer | nove Ref           | erences Fro | om Group | L |  |  |  |  |  |
|     | Cre | ate Grou           | ıp Set      |          |   |  |  |  |  |  |
|     | De  | ete Grou           | p Set       |          | H |  |  |  |  |  |
|     | Rer | name Gro           | oup Set     |          |   |  |  |  |  |  |
|     | Cre | ate Citat          | ion Report  |          |   |  |  |  |  |  |
|     | Ma  | nuscript           | Matcher     |          |   |  |  |  |  |  |
|     | Hic | le Group           | s           |          |   |  |  |  |  |  |

| EN                     |        |
|------------------------|--------|
| 🖲 File Edit References | Groups |
| Annotated              |        |
| My Library             |        |
| All References         | (0)    |
| Configure Sync         |        |
| Recently Added         | (0)    |
| 📑 Unfiled              | (0)    |
| 🔟 Trash                | (0)    |
| 🖃 My Groups            |        |
| 🗱 2561/2018            | (0)    |
| Cancer                 | (0)    |
| 👘 Journal              | (0)    |
| ⊡ • New Group Set      |        |
| ⊡ Find Full Text       |        |

## 4. Combine Group

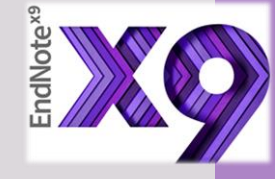

|                |                  |          |   | -    |       |  |
|----------------|------------------|----------|---|------|-------|--|
| EN             |                  |          |   |      |       |  |
| 📑 File Edit I  | References       | Groups   | Т | ools | Wind  |  |
| C 🕄 🖸          | Annotated        |          |   |      | •     |  |
| My Library     | <u>^</u>         |          | • | Ø    | Autho |  |
| All References | i                | (0)      |   |      |       |  |
| Configure Syr  | IC               |          |   |      |       |  |
| Recently Adde  | ed               | (0)      |   |      |       |  |
| 📑 Unfiled      |                  | (0)      |   |      |       |  |
| 🔟 Trash        |                  | (0)      |   |      |       |  |
|                |                  |          |   |      |       |  |
| 2561           | Create Grou      | ıp       |   |      |       |  |
| Can            | Create Sma       | rt Group |   |      |       |  |
| ti Jour        | Create From Grou |          |   |      |       |  |
|                | Create Group Set |          |   |      |       |  |
| B. New Gro     | Rename Gro       | oup Set  |   |      |       |  |
| □ Find Full    | Delete Grou      | ip Set   |   |      |       |  |
|                |                  | -        | - | _    |       |  |

| Create From Groups                                                   |                      |  |  |  |  |  |  |  |  |
|----------------------------------------------------------------------|----------------------|--|--|--|--|--|--|--|--|
| Use these options to create a new Group based on the criteria below: |                      |  |  |  |  |  |  |  |  |
| Group Name: Journal 2018                                             |                      |  |  |  |  |  |  |  |  |
| Include References in:                                               |                      |  |  |  |  |  |  |  |  |
|                                                                      | Journal 🗸 + -        |  |  |  |  |  |  |  |  |
| And 🗸                                                                | 2561/2018 		 + -     |  |  |  |  |  |  |  |  |
| And 🗸                                                                | Select a Group 🖌 + - |  |  |  |  |  |  |  |  |
| And 🗸                                                                | Select a Group 🖌 🕂 - |  |  |  |  |  |  |  |  |
| And 🗸                                                                | Select a Group 🖌 + - |  |  |  |  |  |  |  |  |
|                                                                      | Create Cancel        |  |  |  |  |  |  |  |  |

# การนำเข้าข้อมูล

1. การพิมพ์ข้อมูลบรรณานุกรมด้วยตนเอง (ตามไฟล์ที่ส่งให้) 2. การนำเข้าข้อมูลบรรณานุกรมจากฐานข้อมูลอิเล็กทรอนิกส์ ต่างๆ http://www.li.mahidol.ac.th/e-databases/ หรือ <u>http://www.lib.ns.mahidol.ac.th/</u> เลือกเมนู E-Databases 3. การนำเข้าจาก file PDF

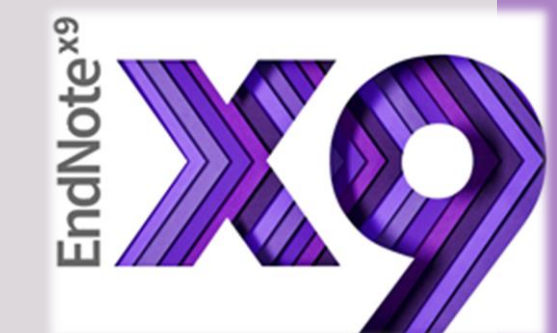

## การนำเข้าข้อมูล

## 1. การพิมพ์ข้อมูลบรรณานุกรมด้วยตนเอง

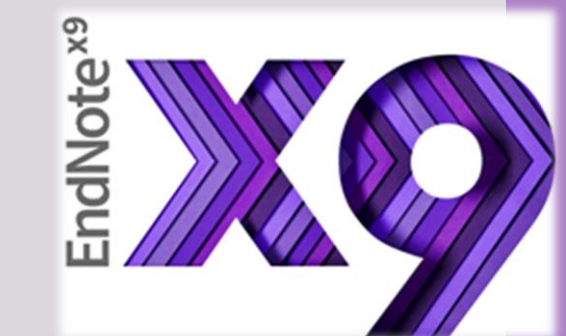

| EN                  |            |                                 |          |        |            |       |  |  |
|---------------------|------------|---------------------------------|----------|--------|------------|-------|--|--|
| 関 File Edit         | References | Groups                          | Tools    | Window | Help       |       |  |  |
| 🗆 🕄 🖸               | New R      | eference                        |          |        | Ctrl+N     | 企(    |  |  |
|                     | Edit Re    | ferences                        |          |        | Ctrl+E     |       |  |  |
| My Libra            | Movel      | References                      | to Trasł | n      | Ctrl+D     | . Tit |  |  |
|                     | Go To.     |                                 |          |        | Ctrl+J     |       |  |  |
| All Kel             | Copy F     | Copy References To              |          |        |            |       |  |  |
| Configure           | E-mail     | E-mail Reference                |          |        |            |       |  |  |
| Decent              | File Att   | File Attachments                |          |        |            |       |  |  |
| Recent              | PDF Vi     | PDF Viewer •                    |          |        |            |       |  |  |
| ■Unfiled            | Find Fu    | ull Text                        |          |        | ×.         |       |  |  |
| _                   | Find Re    | eference Up                     | dates    |        |            |       |  |  |
| 🖲 Trash             | URL        |                                 |          |        | •          |       |  |  |
|                     | Figure     |                                 |          |        | ×          |       |  |  |
| <sup>□</sup> My Gro | Web of     | Web of Science                  |          |        |            |       |  |  |
| □ Find F            | Next R     | eference                        |          | Ctrl   | +Page Down |       |  |  |
|                     | Previou    | Previous Reference Ctrl+Page Up |          |        |            |       |  |  |

# 1. เลือก Reference 2. เลือก New Reference

| 🖭 File 🛛 Edit | t References Groups Tools Window Help |                                                  | Not                            |
|---------------|---------------------------------------|--------------------------------------------------|--------------------------------|
| 🛑 📫 Ref       | erence 🔁 Attached PDFs 🥝              | 🗌 ก่อนกรอกข้อมูล ต้องเลีย                        | อก 🗄 📶 🕰                       |
|               | 🗁   🕄   🇞   🚱   📴 🛛 🖓 Plain Font      | Reference Type f                                 | ก่อน                           |
| Reference Typ | ee: Journal Article                   |                                                  |                                |
| Rating        | Blog                                  |                                                  |                                |
|               | * Book                                | By File Edit References Groups Tools Window Help |                                |
|               | Book Section                          | Reference Attached PDFs 🖉                        | กรอกข้อขอ                      |
| Author        | Case                                  | 📃 🖉 🗁 🖳 🎭 🚱 🔛 Plain Font                         | เเงอเเมอที่ย                   |
|               | Catalog                               |                                                  | <b>v</b>                       |
| ,             | Chart or Table                        | Perton                                           | ୍ ବୁହ                          |
| rear          | Classical Work                        | kating<br>                                       | รายละเอยดเหครบ                 |
|               | Computer Program                      | Author                                           |                                |
| litle         | Conference Paper                      |                                                  |                                |
| nue           | Conference Proceedings                | Year                                             | ແລະຄຸດຫ້ວງ                     |
|               | Dataset                               | Title                                            | <b>ศย</b> อค้แ เดเธ <i>ิ</i> ท |
| lournal       | Dictionary                            |                                                  |                                |
|               | Discussion Forum                      | Journal                                          |                                |
|               | Edited Book                           | Volume                                           |                                |
| Volume        | Electronic Article                    |                                                  |                                |
|               | Electronic Book                       | Part/Supplement                                  |                                |
|               | Electronic Book Section               | Issue                                            |                                |
| Part/Supplen  | ne Encyclopedia                       |                                                  |                                |
|               | Equation                              | Pages                                            |                                |
|               | Figure<br>Film or Broadcast           | Start Page                                       |                                |
| issue         | Generic                               | Surrige                                          |                                |
|               | Government Document                   | Errata                                           |                                |
| Pages         | Grant                                 | Enub Date                                        |                                |
| uges          | Hearing                               |                                                  |                                |
|               | Interview                             | Date                                             |                                |
| Start Page    | Journal Article                       |                                                  |                                |
|               | Legal Rule or Regulation              |                                                  |                                |
|               | Magazine Article 🛛 🖌                  | Short Title                                      |                                |
| Frrata        |                                       |                                                  |                                |

## รายละเอียดที่จำเป็นต้องกรอกลงใน EndNote เช่น

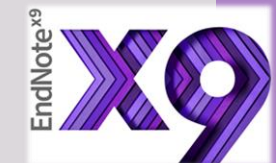

## การใส่รายการบรรณานุกรมหนังสือ (Book)

Author

- ผู้แต่งที่เป็นชาวต่างชาติ ให้ใส่นามสกุล, (ตามด้วยจุลภาค) ชื่อต้น ชื่อกลาง
- ผู้แต่งชาวไทย ให้ใส่เครื่องหมาย , ต่อท้ายนามสกุล ตัวอย่างเช่น ศิลป พีระศรี, (ตามด้วยจุลภาคเพื่อ ไม่ให้ระบบกลับนามสกุลมาไว้ก่อนชื่อ)
- กรณีที่มีผู้แต่งมากกว่า 1 คน ให้ใส่ชื่อผู้แต่งแต่ละคนแยกคนละบรรทัด โดยการกด Enter เพื่อขึ้น บรรทัดใหม่

Year ให้ใส่ปีพิมพ์ที่เป็นตัวเลข 4 หลัก เช่น 2561 สำหรับหนังสือภาษาไทย, 2016 สำหรับหนังสือ

ภาษาต่างประเทศ

Title ให้ขึ้นต้นชื่อเรื่องด้วย Capital Letter สำหรับหนังสือภาษาต่างประเทศ City ให้ใส่ชื่อสถานที่พิมพ์หรือเมืองที่พิมพ์ ตามที่ปรากฏในหน้าปกใน Publisher ให้ใส่ชื่อสำนักพิมพ์ ตามที่ปรากฏในหน้าปกใน Edition ให้ใส่ครั้งที่พิมพ์ ตามที่ปรากฏในหน้าปกใน เช่น พิมพ์ครั้งที่ 2 สำหรับหนังสือภาษาไทย, 2nd สำหรับหนังสือภาษาต่างประเทศ เป็นต้น

สามารถเข้าดูรายละเอียด การทำรายการ บรรณานุกรมตามรูปแบบที่ บัณฑิตมหาวิทยาลัย กำหนดที่ http://www.li.mahidol. ac.th/citation-style

## รายละเอียดที่จำเป็นต้องกรอกลงใน EndNote เช่น

#### การใส่รายการบรรณานุกรมวารสาร (Journal)

Author

- สำหรับผู้แต่งที่เป็นชาวต่างชาติ ให้พิมพ์นามสกุล, (ตามด้วยจุลภาค) ชื่อต้น ชื่อกลาง
- ผู้แต่งชาวไทย ให้ใส่เครื่องหมาย , (จุลภาค) ต่อท้ายนามสกุล ตัวอย่างเช่น ศิลป พีระศรี, (ตามด้วย จุลภาคเพื่อไม่ให้ระบบกลับนามสกุลมาไว้ก่อนชื่อ)
- ผู้แต่งที่เป็นนิติบุคล ให้ใส่เครื่องหมาย , (จุลภาค) ต่อท้ายชื่อ เช่น มหาวิทยาลัยศิลปากร,
- ในกรณีที่มีผู้แต่งมากกว่า 1 คน ให้ใส่ชื่อผู้แต่งแต่ละคนแยกคนละบรรทัด โดยการกด Enter เพื่อขึ้นบรรทัดใหม่
- หากไม่ทราบชื่อผู้แต่ง ให้เว้นว่างในช่องชื่อผู้แต่ง

Year ให้ใส่ปีที่พิมพ์ เป็นตัวเลข 4 หลัก เช่น 2561 สำหรับหนังสือภาษาไทย, 2016 สำหรับหนังสือ ภาษาต่างประเทศ

Title ให้ขึ้นต้นชื่อเรื่องด้วย Capital Letter สำหรับหนังสือภาษาต่างประเทศ Journal

- สามารถใส่ได้ทั้งชื่อเต็มของวารสาร และชื่อย่อของวารสาร
- Volume ปีที่
- Issue ฉบับที่

Pages ใส่เลขหน้าแรก-เลขหน้าสุดท้าย โดยอาจจะใส่เป็นตัวเต็ม เช่น 131-139 หรือ 131-9

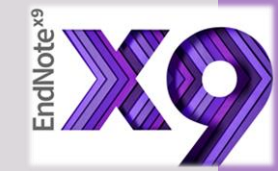

สามารถเข้าดูรายละเอียด การทำรายการ บรรณานุกรมตามรูปแบบที่ บัณฑิตมหาวิทยาลัย กำหนดที่ http://www.li.mahidol. ac.th/citation-style

## การนำเข้าข้อมูล 2. การนำเข้าข้อมูลบรรณานุกรมจากฐานข้อมูลอิเล็กทรอนิกส์ต่างๆ \*\*\* แต่ละฐานข้อมูลมีการนำเข้ารายการบรรณานุกรมที่ต่างกันขึ้นอยู่กับ Platform ของแต่ละฐานข้อมูล \*\*\*

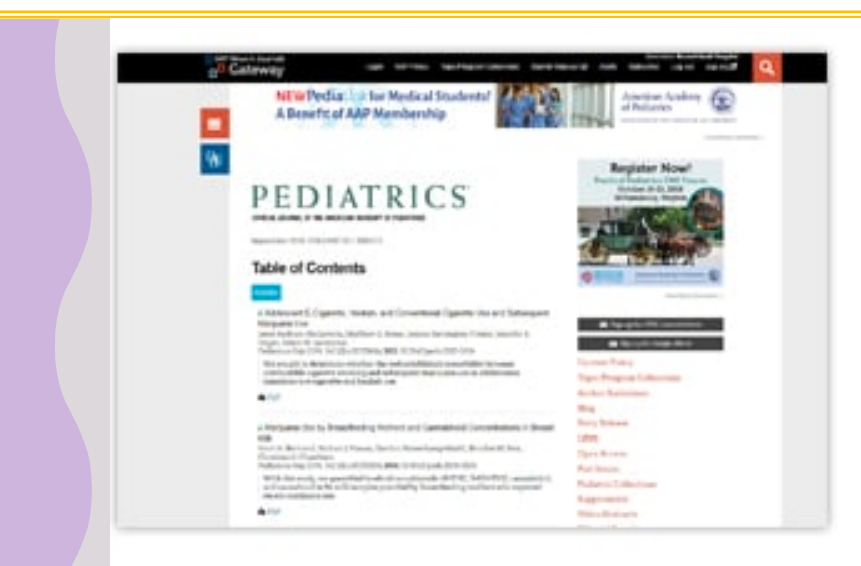

### Pediatrics •••

Pediatrics is an official peer-reviewed journal of the American Academy of Pediatrics (AAP). It has been continuously published by the AAP since January 1948. Pediatrics publishes original research, clinical observations, and special feature articles in the field of pediatrics, as broadly defined. Contributions pertinent to pediatrics are also included from related fields such as nutrition, surgery, dentistry, public health, child health services, human genetics, basic sciences, psychology, psychiatry, education, sociology, and nursing.

EndNote

#### Subcription Period : 2007-2018

Supported by Faculty of Medicine Siriraj Hospital

# PEDIATRICS°

OFFICIAL JOURNAL OF THE AMERICAN ACADEMY OF PEDIATRICS

September 2018, VOLUME 142 / ISSUE 3

# Table of Contents เลือกบทความที่ต้องการ

#### Articles

Adolescent E-Cigarette, Hookah, and Conventional Cigarette Use and Subsequent Marijuana Use

Janet Audrain-McGovern, Matthew D. Stone, Jessica Barrington-Trimis, Jennifer B. Unger, Adam M. Leventhal Pediatrics Sep 2018, 142 (3) e20173616; **DOI:** 10.1542/peds.2017-3616

We sought to determine whether the well-established comorbidity between combustible cigarette smoking and subsequent marijuana use in adolescence translates to e-cigarette and hookah use.

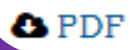

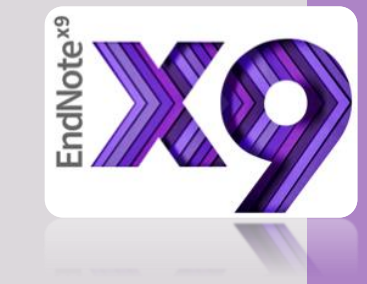

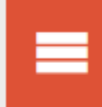

啣

Ф

### Adolescent E-Cigarette, Hookah, and Conventional Cigarette Use and Subsequent Marijuana Use

Janet Audrain-McGovern, Matthew D. Stone, Jessica Barrington-Trimis, Jennifer B. Unger, Adam M. Leventhal

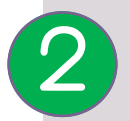

คลิกที่ชื่อบทความ

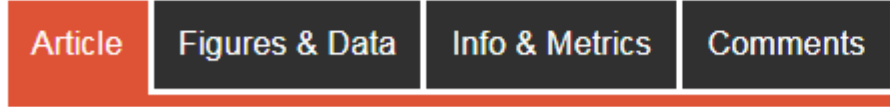

#### 🗘 Download PDF

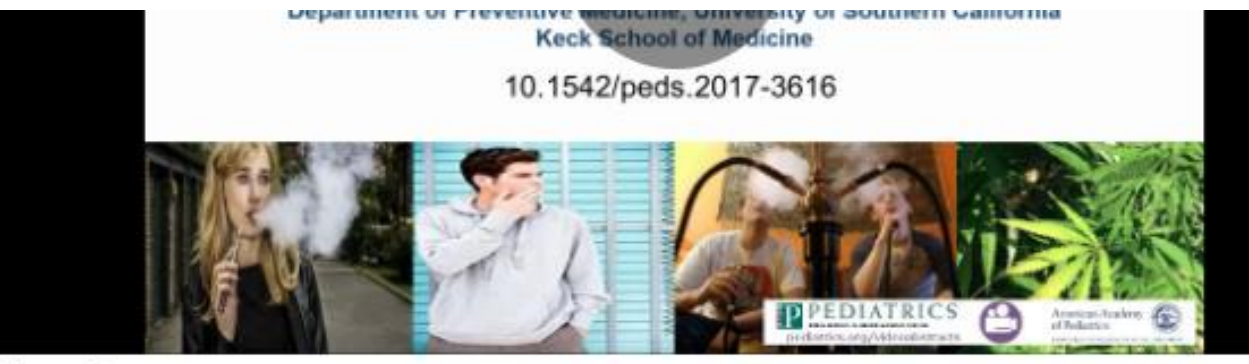

#### Video Abstract

**OBJECTIVES:** Noncigarette tobacco products may confer a risk of marijuana use similar to combustible cigarettes. We examined whether adolescent electronic cigarette (e-cigarette), hookah, or combustible cigarette use is associated with initiating and currently using marijuana as well as using both tobacco and marijuana concurrently.

**METHODS**: Adolescents from 10 public schools in Los Angeles, California, completed inclassroom surveys at baseline (fall 2013, ninth grade) and at a 24-month follow-up (fall 2015, 11th grade). Among adolescents who never used marijuana at baseline (*N* = 2668),

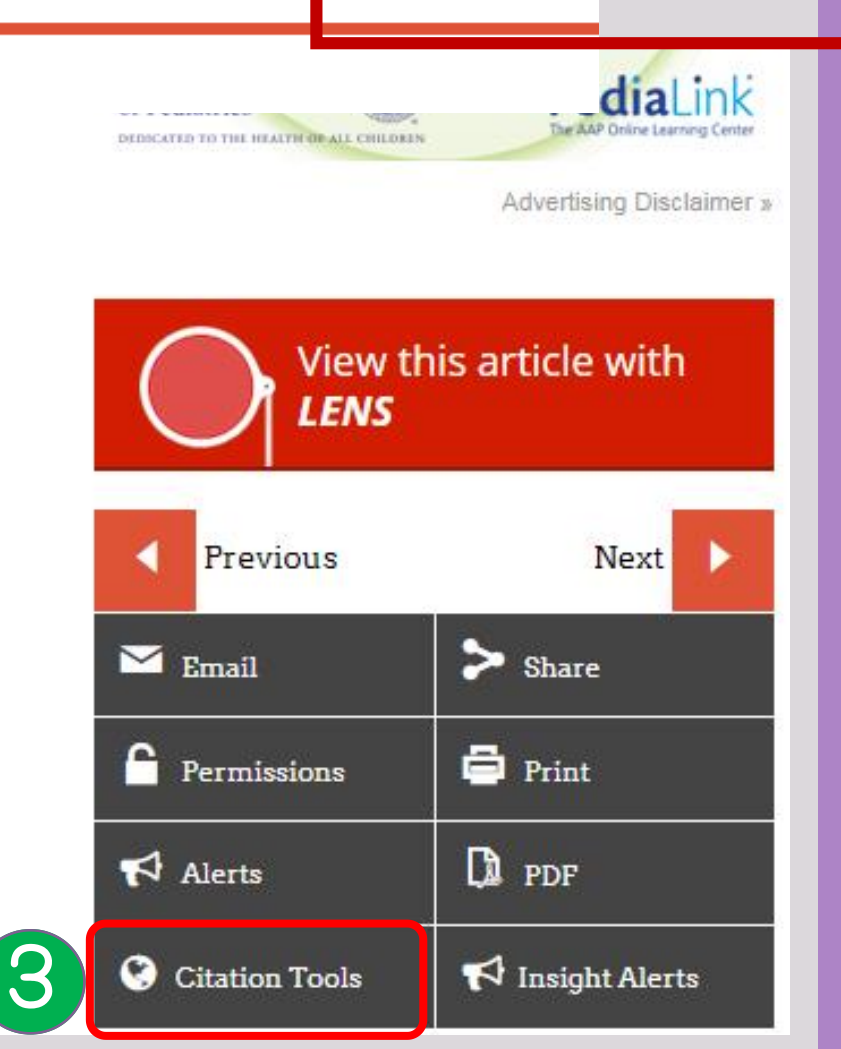

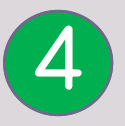

## เลือก Ref Manager หรือ RIS จะดาวน์โหลด Reference รายการนั้นๆ อัตโนมัติ

Adolescent E-Cigarette, Hookah, and Conventional Cigarette Use and Subsequent Marijuana Use Janet Audrain-McGovern, Matthew D. Stone, Jessica Barrington-Trimis, Jennifer B. Unger, Adam M. Leventhal Pediatrics Sep 2018, 142 (3) e20173616; **DOI:** 10.1542/peds.2017-3616

Citation Manager Formats

| BibTeX           | Bookends        | EasyBib        |
|------------------|-----------------|----------------|
| EndNote (tagged) | EndNote 8 (xml) | Medlars        |
| Mendeley         | Papers          | RefWorks Tagge |
| Ref Manager      | RIS             | Zotero         |

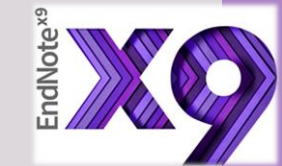

## การนำเข้าข้อมูลบรรณานุกรมจาก OPAC และ EDS

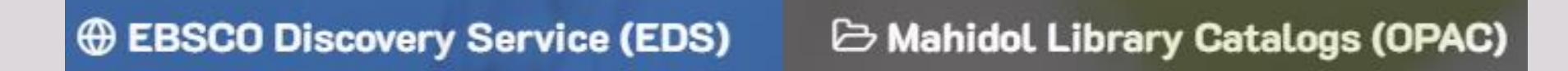

บริการ Single Search สืบค้นทรัพยากรของห้องสมุดทุกแห่งในมหาวิทยาลัยมหิดล สืบค้นฐาน ข้อมูลต่างๆ ที่บอกรับ และบริการยืมระหว่างห้องสมุด (ILL) EBSCO Discovery Service (EDS)

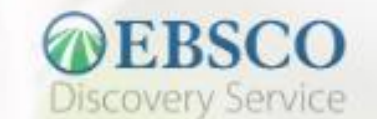

Search in EBSCO Discovery Service...

Q Search

http://www.lib.ns.mahidol.ac.th/

#### การนำเข้าข้อมูลบรรณานุกรมจาก OPAC (Search History) ٠ ß Q X \* Y. Modify Search Start Over Another Search View Saved Clear Saved Records มะเร็งดับ View Entire Collection • 5 KEYWORD **v** | 30 results found. Sorted by relevance | date | title . View Saved Save All On Page Save to My Lists **KEYWORDS (1-30 of 30)** การบรรขายพิเศษเรื่องดับอักเสบและมะเร็งดับ = Hepatitis and hepatocellular carcinoma ณ คณะวิทยาศาสตร์ มหาวิทยาลัยมหิดล 14 กุมภาพ่ 1 การบรรขายพิเศษเรื่องตับอักเสบและมะเร็งตับ (2529 : มหาวิทขาลัยมหิดล) bd [กรุงเทพฯ : กาดสรีรวิทยา ดณะวิทยาศาสตร์ มหาวิทยาลัยมหิดล], 2529 Book 🚫 Place Request Book Cart LOCATION CALL NO STATUS LINU-General Stacks QW170 #356n 2529 CHK SHELVES การศึกษาผลของสารกระดุ้นเอ็นไชมในดับบางตัวที่มีต่อการให้สารก่อมะเร็งดับ 2 ศุภกิจ อังศุภากร กรุงเทพฯ : ภาดวิชาพยาธิชีววิทยา ดณะวิทยาศาสตร์ มหาวิทยาลัยมหิดล, 2525 let Book V Place Request Remove LOCATION CALL NO STATUS from CHK SHELVES LIPY-Research WI735 ศ677ก 2525 Book WI735 ศ677ก 2525 CHK SHELVES LISI-Research Cart LISI-Research WI735 r677n 2525 c.2 CHK SHELVES

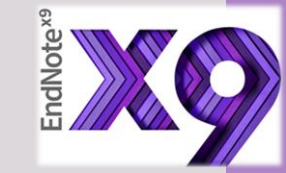

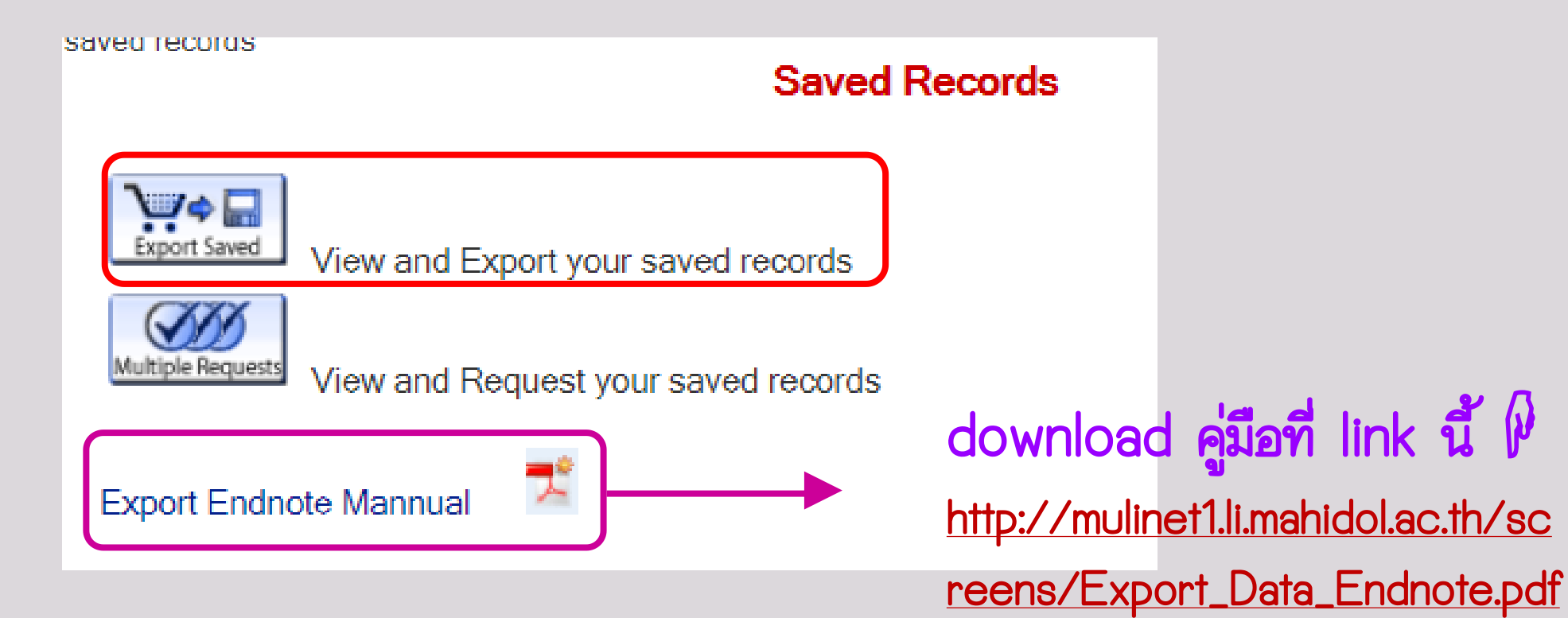

|   |          |              | Format Of List                                                                                                    | Cond Lint To                        | te xa |
|---|----------|--------------|----------------------------------------------------------------------------------------------------|-------------------------------------|-------|
| L |          |              | Format Of List                                                                                                    | Send List To                        |       |
|   | Full Dis | play         | E-Mail                                                                                                    |                                     | E E   |
|   | Brief Di | splay        | Mail To:                                                                                                    |                                     |       |
|   | Pro-Cite | Э            | Subject: From the Mahidol                                                                                                    | University Library                  |       |
| ۲ | End-No   | te/RefWor    | rks Screen                                                                                                    |                                     |       |
|   | MARC     |              | Local Disk                                                                                                    |                                     |       |
|   |          |              | Submit                                                                                                    |                                     | -     |
|   |          |              | ()()                                                                                                    |                                     | -     |
| 1 |          | ( <b>2</b> ) |                                                                                                    |                                     |       |
|   | `        |              | Your list of Saved Records                                                                                                    |                                     |       |
|   | -        |              |                                                                                                    |                                     |       |
|   |          | elect All    | Clear All Delete Selected                                                                                                    |                                     |       |
|   | Num      | 6-340        | Exports $(1-5 \text{ of } 5)$                                                                                                    | Media                               |       |
|   | Num      | Save         |                                                                                                    | Media                               |       |
|   |          |              |                                                                                                    |                                     |       |
|   | 1        |              | โรคตับแข็งและมะเร็งตับ : เรื่องน่ารู้สำหรับประชาชน โดย ชมรมโรคตับแห่งประเทศไทย                                                                                                    |                                     |       |
|   |          |              |                                                                                                    | Воок                                |       |
|   |          |              |                                                                                                    |                                     | -     |
|   |          |              |                                                                                                    | (                                   |       |
|   | 2        |              | การบรรยายพิเศษเรื่องตับอักเสบและมะเร็งตับ = Hepatitis and hepatocellular carcinoma ณ คณะวิทย<br>องอาพันธ์ 2529 วัดโดย สรีธวิทยาสนาอน : อารุปรรยายพิเศษเรื่อ เต้บอักเสบและบะเร็าตับ | ยาศาสตร์ มหาวิทยาลัยมหิดล 14 🛛 📇    |       |
|   |          |              | 114711440 2020 991900 933300 1941144 . 1130 330 10464136304910016906904663466 54910                                                                                                | Dook                                |       |
|   |          |              |                                                                                                    |                                     | -     |
|   |          |              | e e l'elle e e e e e e e e e e e e e e e                                                                                                     |                                     |       |
|   | 3        |              | การศึกษาผลของสารกระตุนเอน เช่ม เนตบบางตวทมต่อการ เหล่ารกอมะเรงตบ ศุภกจ องศุภากร, สมพงศ์ สห<br>อากร                                                                                 | เพงศ, ณฐ ภมรบระวต : ศุภกจ องศุ 🔄    |       |
|   |          |              |                                                                                                    | Duok                                |       |
|   |          |              |                                                                                                    |                                     | -     |
|   |          |              | รายงานวิจัยฉบับสมบูรณ์โครงการผลของเคอร์คูมินและสารคล้ายเคอร์คูมินต่อการส่งสัญญาณภายในเซลล์ในเ                                                                                      | การเกิดหลอดเลือดใหม่ที่ถูกเหนี่ยวนำ |       |
|   | 4        |              | ด้วยเซลล์มะเร็งตับ = Effects of curcumin and curcumin analog on intracellular signaling in he                                                                                      | patocellular carcinoma cell-        |       |
|   |          |              | induced angiogenesis พรพรหม จินตนา, สุทธิลิกษณ์ ปทุมราช : พรพรหม จินตนา                                                                                                    | 2004                                |       |

## หลังจากกด Submit จาก OPAC แล้ว ให้เปิดโปรแกรม Endnote

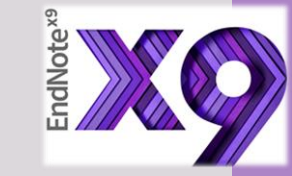

| 9 |      |                                            |                         |     |        |                                                 |
|---|------|--------------------------------------------|-------------------------|-----|--------|-------------------------------------------------|
| ٢ | File | idit References Groups                     | Tools Window H          | elp |        |                                                 |
| M |      | New<br>Open Library<br>Open Shared Library | Ctrl+0<br>Ctrtl+Shift+0 |     | Year   | Image: Constraint of SPPV1 and SPPV2 in         |
|   |      | Open Recent                                | •                       | gt  | 2529   | การบรรยายพิเศษเรื่องตับอักเสบและมะเร็งตับ = Hep |
| 2 |      | Close Library                              | Ctrl+W                  |     | 2525   | การศึกษาผลของสารกระตุ้นเอ็นไซม์ในตับบางตัวที่มี |
| Ð |      | Save                                       | Ctrl+S                  | L . |        |                                                 |
|   |      | Save As                                    |                         |     |        |                                                 |
| Ū |      | Save a Copy                                |                         |     |        |                                                 |
|   |      | Revert                                     |                         |     |        |                                                 |
|   |      | Share                                      |                         |     |        |                                                 |
|   |      | Export                                     |                         |     |        |                                                 |
|   |      | Import                                     | •                       |     | File   |                                                 |
|   |      | Print                                      | Ctrl+P                  |     | Folder |                                                 |
|   |      | Print Preview                              |                         |     |        |                                                 |
|   |      | Print Setup                                |                         |     |        |                                                 |
|   |      | Compressed Library (.enlx)                 |                         | L   |        |                                                 |
|   |      | Exit                                       | Ctrl+Q                  |     |        |                                                 |

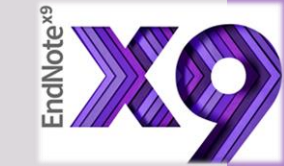

## เลือกไฟล์ที่เซฟไว้ และกำหนดค่า จากนั้นกด Import

|                   | Import File     | ? ×    |
|-------------------|-----------------|--------|
| Import File:      | export (2).txt  | Choose |
| Import Option:    | Tab Delimited   | ~      |
| Duplicates:       | Import All      | ~      |
| Text Translation: | Unicode (UTF-8) | ~      |
|                   | Import          | Cancel |

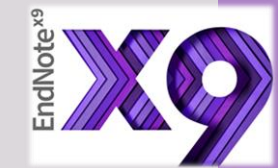

## การนำเข้าข้อมูลบรรณานุกรมจาก EDS

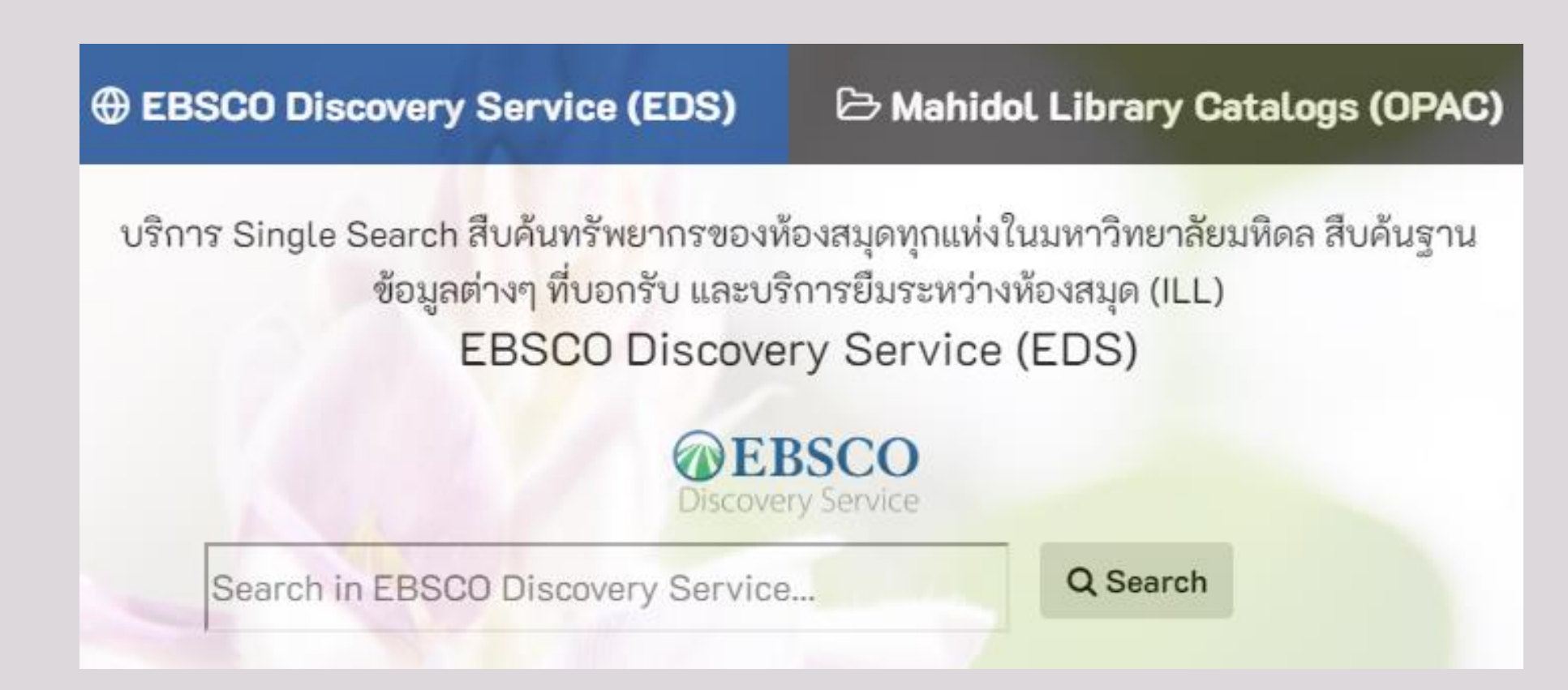

## http://www.lib.ns.mahidol.ac.th/

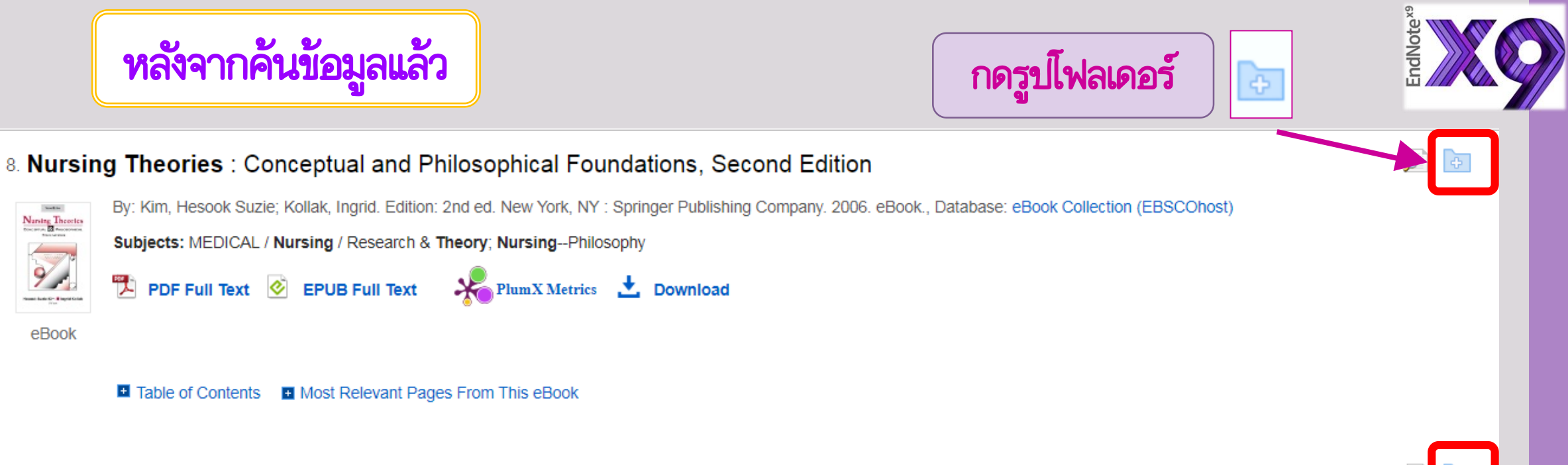

#### 9. The training and praxis of the nurse in the light of **nursing theories**.

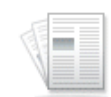

(includes abstract) Pegorer Santos, Bruna; Mendes de Sá, Flávia; Pessan, Jessica Eugenio; Rodrigues Criveralo, Laudicéia; Nogueira Bergamo, Lívia; de Albuquerque Gimenez, Viviane Cristina; Bertoncello Fontes, Cassiana Mendes; Mendes Plantier, Gabriel; Revista Brasileira de Enfermagem, Mar/Apr2019; 72(2): 566-570. 5p. (Article) ISSN: 0034-7167, Database: CINAHL Complete

Academic Journal

Subjects: Nursing Theory; Education, Nursing; Nurses Education

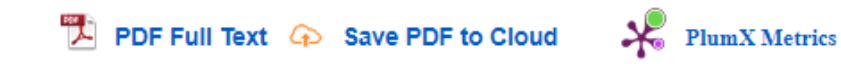

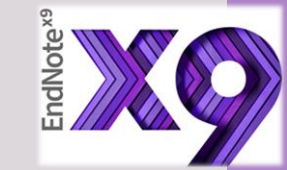

## กลับไปที่เมนูFolder สีเหลืองด้านบน

| еогусконата |          | ICZZZWYFYTZIIING |            | лг үү үксутэ Ж  | <b>W</b> :  |
|-------------|----------|------------------|------------|-----------------|-------------|
|             |          |                  |            | 📙 Othe          | r bookmarks |
| Sign In     | 🖶 Folder | Preferences      | Language 🔹 | Ask-A-Librarian | Help        |
|             |          |                  |            | MAHIDO          |             |
|             |          |                  |            |                 |             |
|             |          |                  |            |                 |             |

## เลือกรายการที่ต้องการ และกด Export 👡

| tex |  |
|-----|--|
| No  |  |
| Enc |  |

| Articles            |                                                                                                    |                     | 🖨 Print         |
|---------------------|----------------------------------------------------------------------------------------------------|---------------------|-----------------|
| 1-3 of 3            | Date Added ▼ _ Page O                                                                                                    | ptions <del>-</del> | 🔀 E-mail        |
| Page: 1             |                                                                                                    |                     | P Save          |
| Select / deselect   | Delete Items                                                                                                    |                     |                 |
|                     |                                                                                                    |                     | i <u>Export</u> |
| 🗷 1. The trai       | ning and praxis of the nurse in the light of nursing theories.                                                                                                    |                     | Ехро            |
|                     | (includes abstract) Pegorer Santos, Bruna; Mendes de Sá, Flávia; Pessan, Jessica Eugenio; Rodrigues Criveralo, Laudicéia; Nogueira Bergamo, Lívia; de<br>Albuquerque Gimenez, Viviane Cristina; Bertoncello Fontes, Cassiana Mendes; Mendes Plantier, Gabriel; Revista Brasileira de Enfermagem, Mar/Apr2019;<br>72(2): 566-570. 5p. (Article) ISSN: 0034-7167, Database: CINAHL Complete |                     |                 |
| Academic<br>Journal | Subjects: Nursing Theory; Education, Nursing; Nurses Education                                                                                                    |                     |                 |
|                     | DF Full Text                                                                                                    |                     |                 |
|                     |                                                                                                    |                     |                 |
| 2. Nursing          | theories in the conceptual expansion of good practices in nursing.                                                                                                    | Þ                   |                 |
|                     | (includes abstract) Gomes Brandão, Marcos Antônio; Bottura Leite de Barros, Alba Lucia; Caniçali Primo, Cândida; Saraiva Bispo, Gisele; Pitta Lopes, Rafael<br>Oliveira; Revista Brasileira de Enfermagem, Mar/Apr2019; 72(2): 577-581. 5p. (Article) ISSN: 0034-7167, Database: CINAHL Complete                                                                                          |                     |                 |

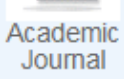

Subjects: Nursing Theory; Nursing Practice

🔁 PDF Full Text

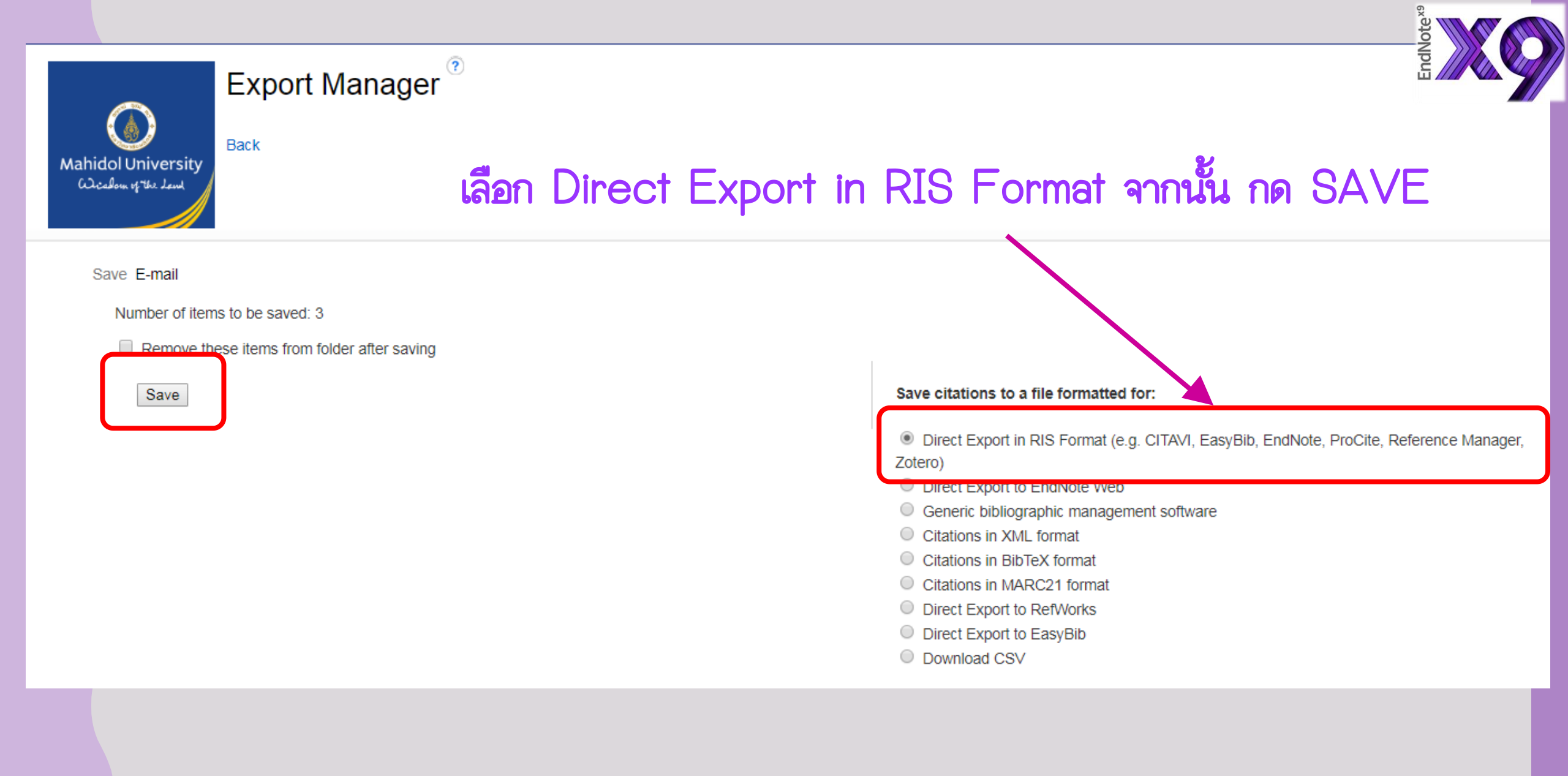

การนำเข้าข้อมูลบรรณานุกรมจาก PDF File

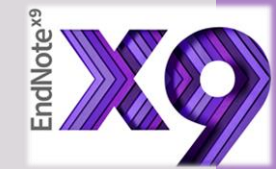

ในกรณีที่มีไฟล์ full text อยู่ในรูปของ PDF สามารถที่จะนำเข้าไปใส่ใน EndNote Library ได้เลย โดยปกติแล้วใน \*\* <u>ไฟล์ full text ที่มี DOI</u> กำกับจะสามารถดึงรายการบรรณานุกรมได้พร้อมกับ

รายการบรรณานุกรม กรณีที่ import เข้าทีละไฟล์ ไปที่เมนู File -> Import -> File

\*\*\* ไฟล์ Full Text ที่มี DOI

DOI:

10.1371/journal.pone.0219601

| 2 |      |         |                |           |       |             |    |    |        |              |
|---|------|---------|----------------|-----------|-------|-------------|----|----|--------|--------------|
| N | File | Edit    | References     | Groups    | Tools | Window      | He | lp |        |              |
|   |      | New     |                |           |       |             |    | C  | 1 公:   | <u> </u>     |
|   |      | Open    | Library        |           |       | Ctrl+C      | )  |    | V      | <b>T</b> '11 |
| M |      | Open    | Shared Librar  | y         | Ct    | rtl+Shift+C | )  |    | Ye     | litle        |
|   |      | Open    | Recent         |           |       |             | •  |    | 2      | Adole        |
| _ |      | Close   | Library        |           |       | Ctrl+W      | /  |    | 2      | Infant       |
| 1 |      | Save    |                |           |       | Ctrl+S      | 5  |    |        |              |
| פ |      | Save A  | As             |           |       |             |    |    | 2      | Infant       |
|   |      | Save a  | Сору           |           |       |             |    |    | 2      | How I        |
| 1 |      | Rever   | t              |           |       |             |    |    |        |              |
| đ |      | Share.  |                |           |       |             |    | h  | 25     | บ้าบัดเเ     |
|   |      | Export  | t              |           |       |             |    |    |        |              |
|   |      | Impor   | t              |           |       |             | •  |    | File   |              |
|   |      | Print   |                |           |       | Ctrl+P      |    | _  | Folder |              |
| 1 |      | Print P | Preview        |           |       |             |    |    |        |              |
|   |      | Print S | Setup          |           |       |             |    |    |        |              |
|   |      | Comp    | ressed Library | / (.enlx) |       |             |    |    |        |              |
|   |      | Exit    |                |           |       | Ctrl+Q      | 2  |    |        |              |

## ในช่อง Import File ให้กดปุ่ม Choose แล้วเลือกไฟล์ที่ต้องการ

|                   | Import File         | ? ×    |
|-------------------|---------------------|--------|
| Import File:      | breastfeeding 1.pdf | Choose |
| Import Option:    | PDF                 | ~      |
| Duplicates:       | Import All          | ~      |
| Text Translation: | Unicode (UTF-8)     | ~      |
|                   | Import              | Cancel |

ในช่อง Import Option เลือก PDF แล้วกดปุ่ม Import หลังจากนั้นรายการทั้งหมดจะ ถูกนำเข้า ไปใน EndNote

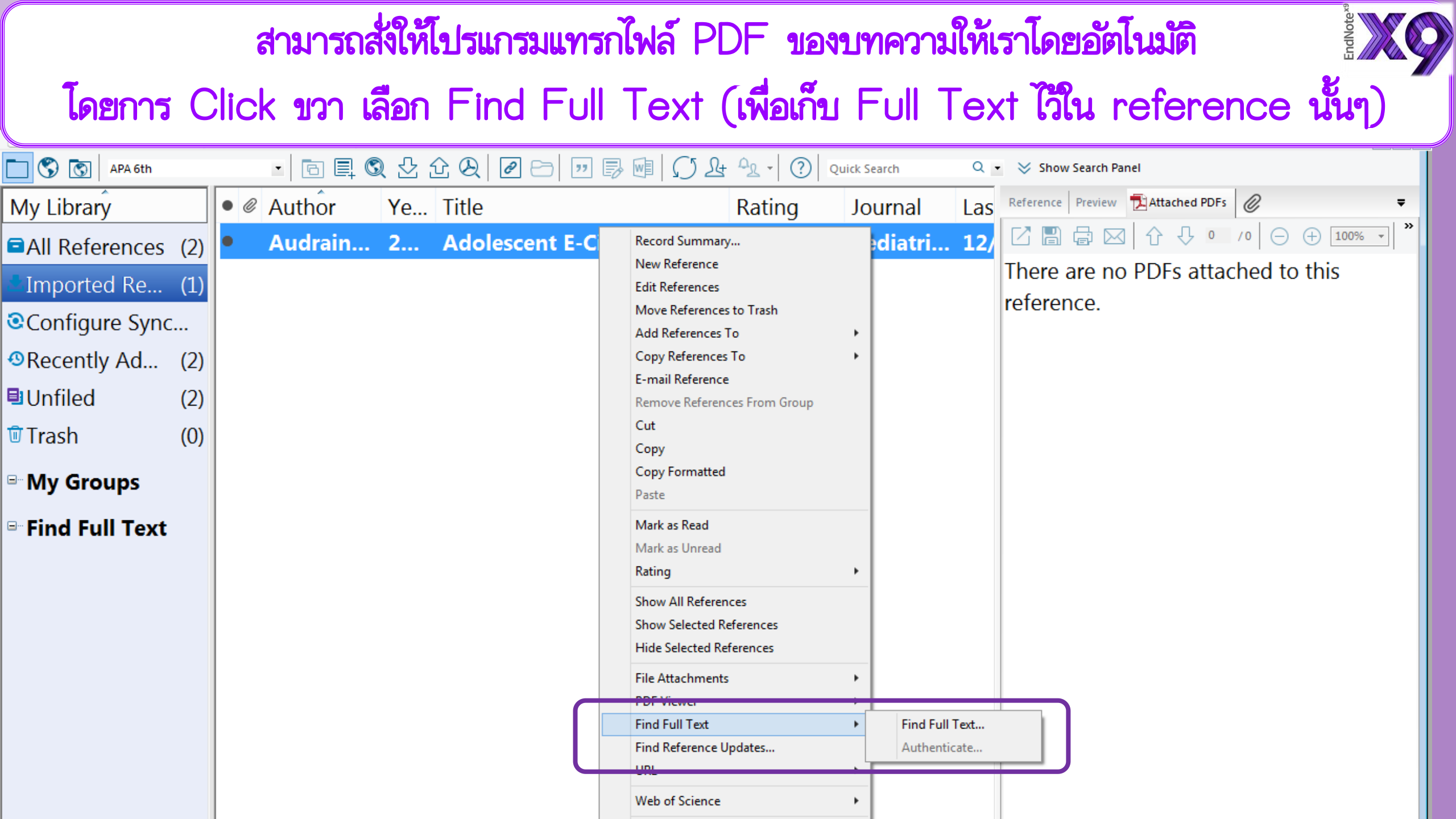

| Image: Second state         Image: Second state         Image: Second state | oups |         |    | เมื่อพบ Full Tex        | t ที่เป็น |          | ปรเ | เกรมจะแนบไฟล์ให้ <sup>รัฐ</sup> ไม่ได้                                                                                                    |   |
|----------------------------------------------------------------------------------------------------|------|---------|----|-------------------------|-----------|----------|-----|----------------------------------------------------------------------------------------------------|---|
| My Library                                                                                                    |      |         |    | สามารถ                  | ดูได้โดย  | เลือกแถบ | เมา | มูชื่อไฟล์ 🔪                                                                                                    |   |
| ■All References (2                                                                                                    | 2)   |         |    |                         | -         |          |     |                                                                                                    |   |
| Imported Re (1                                                                                                    | 1)   |         |    |                         |           |          |     |                                                                                                    |   |
| Configure Sync                                                                                                    | • @  | Author  | Ye | Title                   | Rating    | Journal  | Las | Reference Preview 🔁 Audrain-McGover-2018-Adol 🥔 🕢 🕨 🖛                                                                                                    |   |
| Recently Ad (2)                                                                                                    | 2)   | Audrain | 2  | Adolescent E-Cigarette, |           | Pediatri | L2/ |                                                                                                    | » |
| ■Unfiled (2                                                                                                    | 2)   |         |    |                         |           |          |     |                                                                                                    |   |
| Trash ((                                                                                                    | ) (C |         |    |                         |           |          |     | Adolescent E-Cigarette, Hookah,                                                                                                    |   |
| <sup></sup> My Groups                                                                                                    |      |         |    |                         |           |          |     | and Subsequent Marijuana Use                                                                                                    |   |
| Find Full Text Found PDF (1)                                                                                                    | 1)   |         |    |                         |           |          |     | Control the control of the second second sec |   |
|                                                                                                    |      |         |    |                         |           |          |     | <text><text><text><text><text><text><text><text><text><text><text></text></text></text></text></text></text></text></text></text></text></text>                                                                                                    |   |

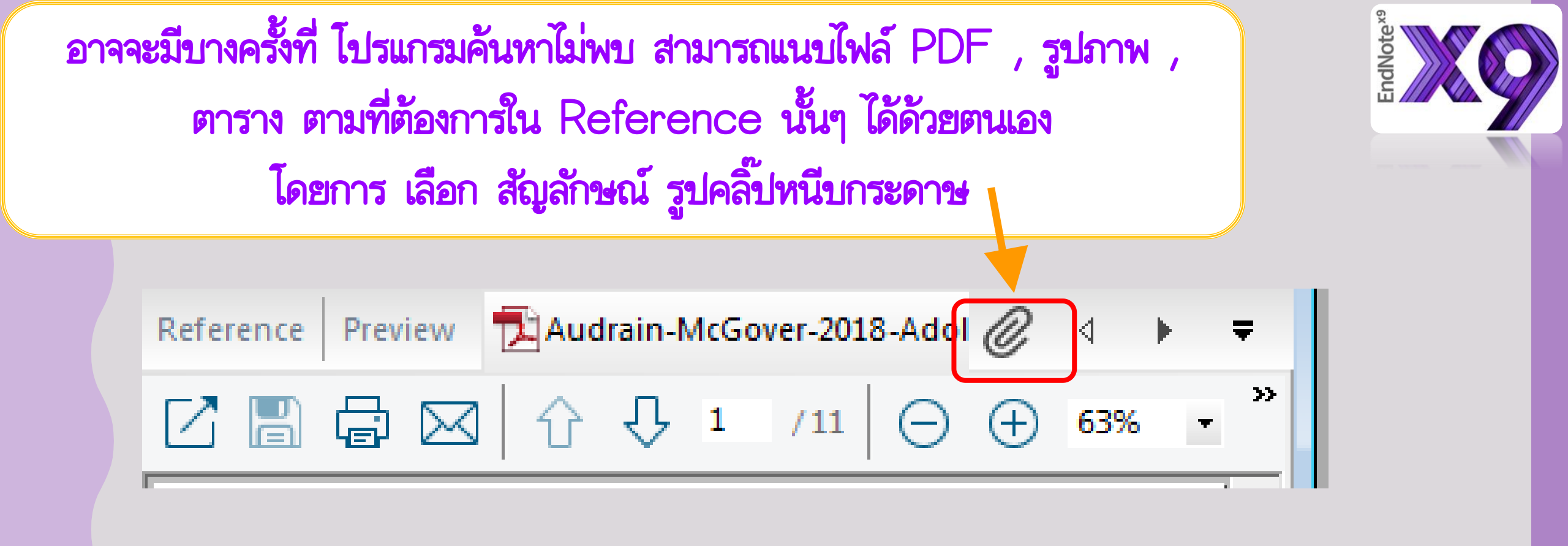

## แล้วเลือกไฟล์ที่เก็บไว้ ในคอมพิวเตอร์ (คล้ายๆ กับการแนบไฟล์ใน การส่ง Email)

เมื่อเราแนบไฟล์ โปรแกรม Endnote จะสร้าง Folder ขึ้นมา อัติโนมัติ ที่เป็น ชื่อเดียวกับ Library ที่สร้างขึ้นมา เพื่อใช้เป็นที่เก็บไฟล์แนบทั้งหมด ดังนั้นหากต้องการเคลื่อนย้าย Library จากเครื่องหนึ่งไปยังเครื่องอื่นๆ จะต้อง copy Folder ชื่อเดียวกันไปด้วยเสมอ

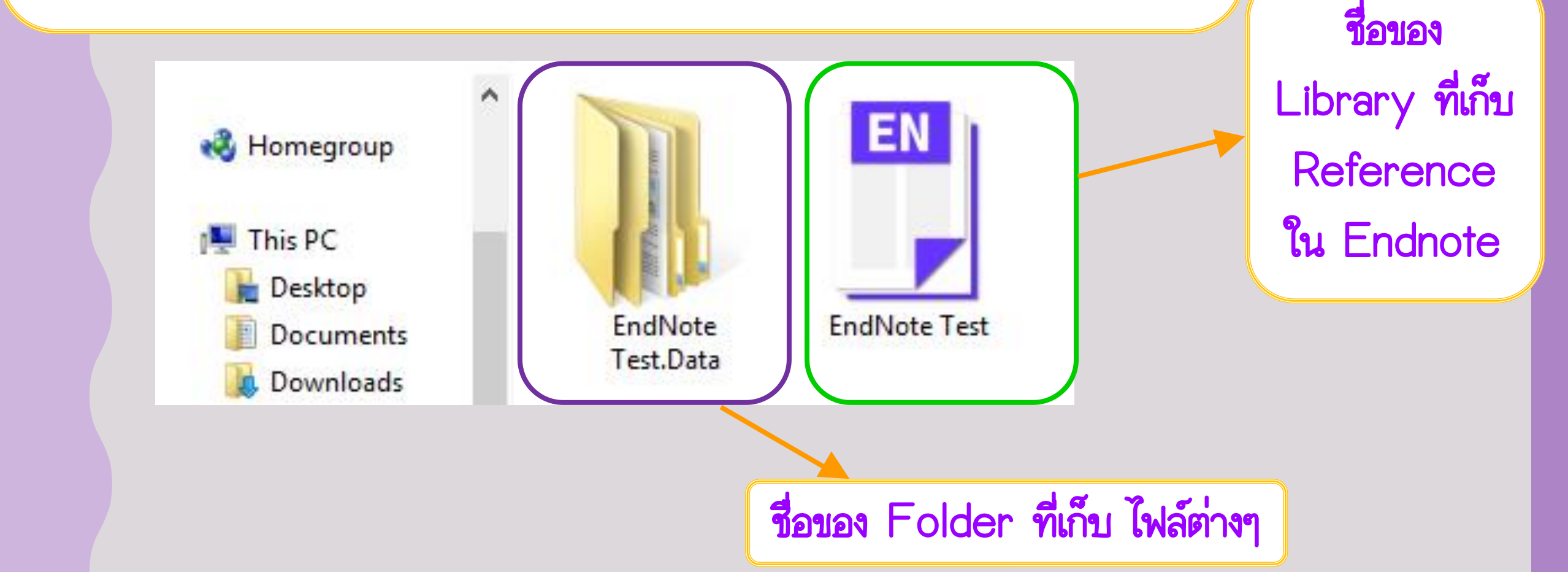

ndNote<sup>×</sup>

## การนำข้อมูลบรรณานุกรมเข้าสู่ โปรแกรม Word

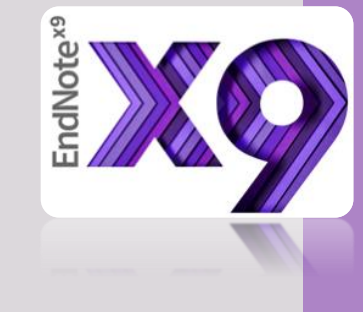

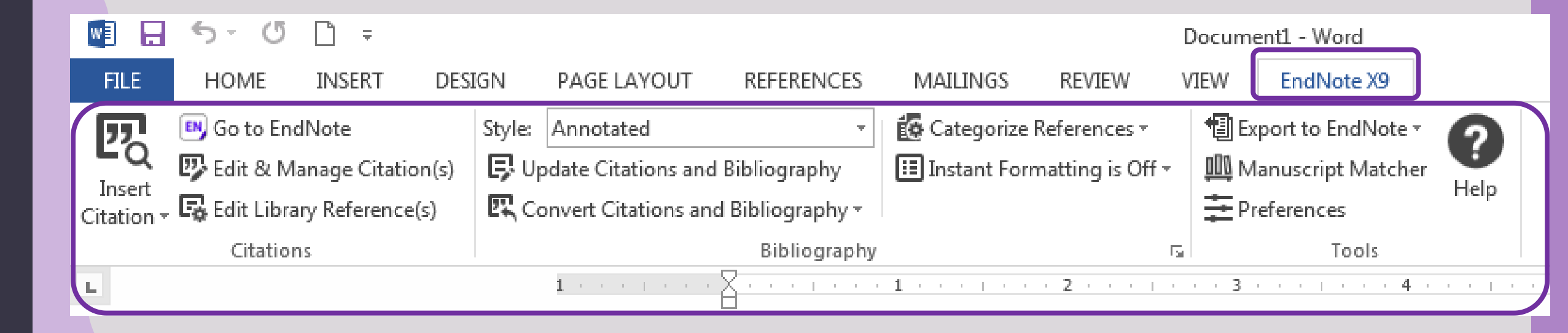

|   |                                   |                                                                                         | D                                                          | Oocument1 - Word                                                                         |     |
|---|-----------------------------------|-----------------------------------------------------------------------------------------|------------------------------------------------------------|------------------------------------------------------------------------------------------|-----|
| 1 | FILE HOME INSERT DES              | IGN PAGE LAYOUT REFERENCES                                                              | MAILINGS REVIEW V                                          | IEW EndNote X9                                                                           |     |
|   | Insert<br>Citation - Citation (s) | Style: APA 6th    Update Citations and Bibliography  Convert Citations and Bibliography | Categorize References *<br>III Instant Formatting is Off * | <ul> <li>Export to EndNote ▼</li> <li>Manuscript Matcher</li> <li>Preferences</li> </ul> |     |
|   | Citations                         | Bibliography                                                                            | Es.                                                        | Tools                                                                                    |     |
|   | 🖯 🏷 🕐 🗋 🕞 🕫                       |                                                                                         |                                                            |                                                                                          |     |
|   | L                                 | 1                                                                                       | 1 • • • • • • • 2 • • • • • •                              | 3                                                                                        | 5 6 |

## ต้องการแทรกการอ้างอิงจุดไหน นำเม้าส์ไปคลิ๊ก ณ จุดนั้น

 $\sim$ 

Data were collected as part of a longitudinal survey of substance use and mental health among high school students in Los Angeles, California. Approximately 40 public high schools in the Los Angeles metropolitan area were approached about participating in this study; these schools were chosen because of their diverse demographic characteristics and proximity. Ten schools agreed to participate in the study. To enroll in the study, students and their parents were required to provide active written or verbal assent and consent, respectively. Data collection involved 5 assessment waves that took place  $\sim$ 6 months a, ninth grade), 12-month follow-up (fall 2014, 10th grade), 18-month follow-up (spring 2015, 10th grade), and 24-month follow-up (fall 2015, 11th Grade). Waves 1 and 5 are the focus of this investigation because current use of all forms of marijuana was assessed at wave 5. At each wave, paper-and-pencil surveys were dministered in students' classrooms. Students who

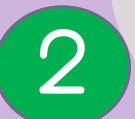

| EN.                         |        |                   |    | EndNote X9 - [F         | ndNote Test]     |             |     | - 🗇 🗙                                                                                                    |
|-----------------------------|--------|-------------------|----|-------------------------|------------------|-------------|-----|----------------------------------------------------------------------------------------------------|
| File Edit References G      | iroups | Tools Window Help |    |                         |                  |             |     | _ B >                                                                                                    |
| APA 6th                     |        | • 🔁 🗖 🖉           | 22 | £ Q ❷ ⊟ ⊡ ₿ ₪ ∅ £       | <u>^</u> 2 - 🤇 🛛 | uick Search | ۹.  | <ul> <li>Show Search Panel</li> </ul>                                                                                                    |
| My Library                  |        | • @ Author        | Ye | Title                   | Rating           | Journal     | Las | Reference Preview 🔁 Audrain-McGover-2018-Adol 🥝 🖉 🕨 🔻                                                                                                    |
| All References              | (1)    | • 🖉 Audrain       | 2  | Adolescent E-Cigarette, | ••••             | Pediatri    | 12/ | Audrain-McGovern, J., Stone, M. D., Barrington-Trimis, J., Unger, J. B., &<br>Leventhal, A. M. (2018). Adolescent E-Cigarette, Hookah, and<br>Conventional Cigarette Use and Subsequent Marijuana Use. |
| Configure Sync              | .      |                   |    |                         |                  |             |     | Pediatrics, 142(3), e20173616. doi:10.1542/peds.2017-3616                                                                                                    |
| Recently Ad                 | (1)    |                   |    |                         |                  |             |     |                                                                                                    |
| Unfiled (                   | (1)    |                   |    |                         |                  |             |     |                                                                                                    |
| Trash (                     | (1)    |                   |    |                         |                  |             |     |                                                                                                    |
| ■ My Groups                 |        |                   |    |                         |                  |             |     |                                                                                                    |
| <sup>□</sup> Find Full Text |        |                   |    |                         |                  |             |     |                                                                                                    |

EndNote<sup>x9</sup>

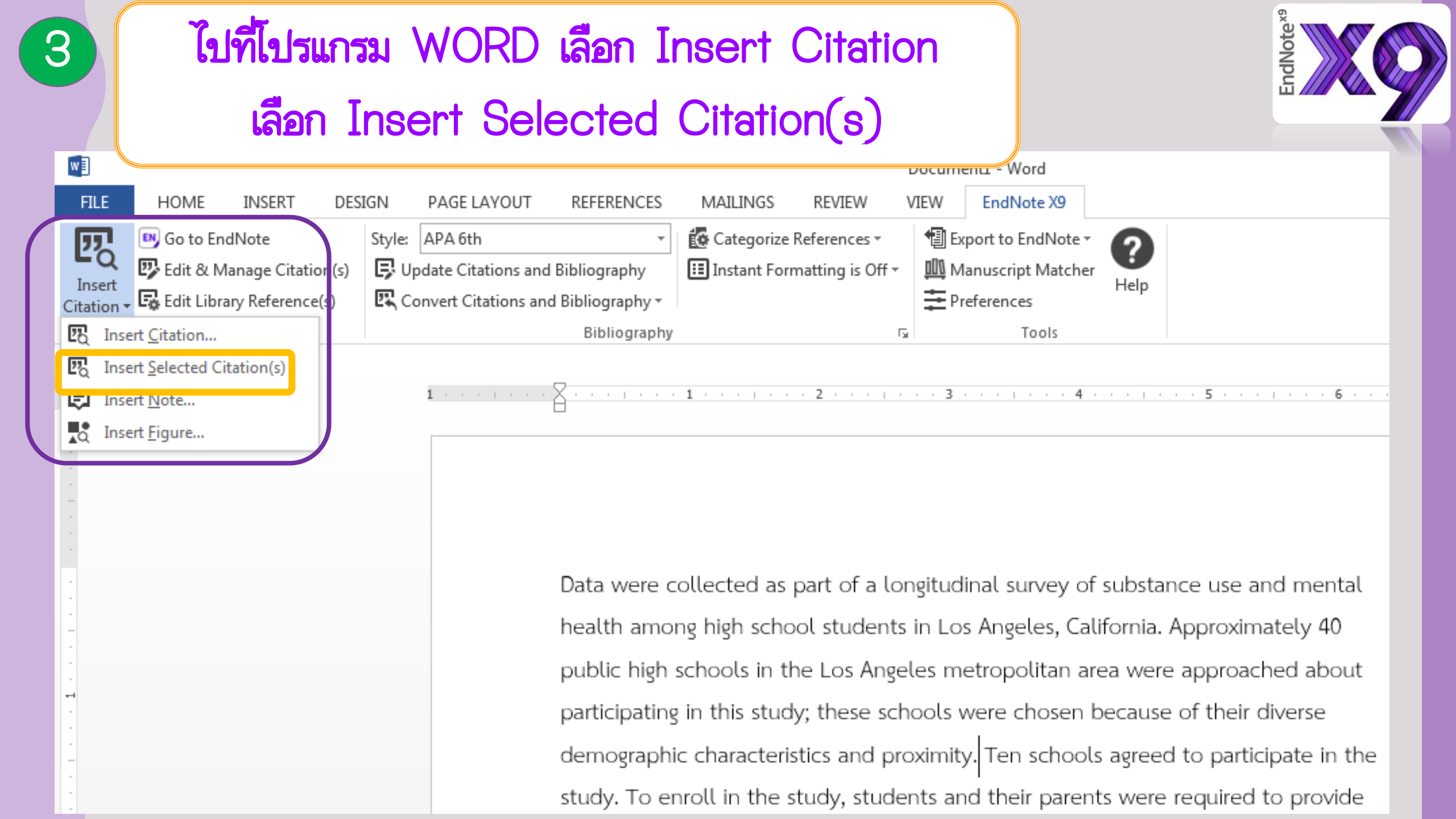

| แทรก                                            | Citation                                                                                    | า จะได้                                                                     | Referenc                                                                                                    | e ท้ายบทด้ว                                                                                                    | <mark>ទ្</mark> រ<br>Word                                                                                                    |                                                                                                    | EndNote                                                                                             |
|-------------------------------------------------|---------------------------------------------------------------------------------------------|-----------------------------------------------------------------------------|----------------------------------------------------------------------------------------------------|----------------------------------------------------------------------------------------------------|----------------------------------------------------------------------------------------------------|----------------------------------------------------------------------------------------------------|----------------------------------------------------------------------------------------------------|
| FILE<br>EC<br>Insert<br>Citation                | HOME INSERT<br>Go to EndNote<br>Edit & Manage Citati<br>Edit Library Reference<br>Citations | DESIGN PAG<br>Style: APA<br>ion(s) <b>F</b> Update<br>e(s) <b>R</b> Convert | E LAYOUT REFERENCES                                                                                                    | MAILINGS REVIEW                                                                                                    | TEW EndNote X9<br>Export to EndNote<br>Manuscript Match<br>Preferences<br>Tools                                                                                                    | her <b>P</b> Help                                                                                                    |                                                                                                    |
| 5 · · · · 4 · · · · 1 · · · 2 · · · · 1 · · · 7 | ▼ <sup>(1)</sup>                                                                            |                                                                             | demograp<br>Trimis, Un<br>enroll in th<br>written or<br>assessmen<br>(fall 2014,<br>follow-up<br>because c<br>paper-and<br>were abse<br>survey. | hic characteristics and pro-<br>ger, & Leventhal, 2018) Te<br>he study, students and th<br>verbal assent and conser<br>t waves that took place 4<br>10th grade), 18-month fo<br>(fall 2015, 11th Grade). W<br>urrent use of all forms of<br>pencil surveys were dmin<br>nt completed an interview | ximity. Audrain-A<br>en schools agreed<br>eir parents were<br>it, respectively. D<br>~6 months a, nir<br>llow-up (spring 2<br>aves 1 and 5 are<br>marijuana was as<br>histered in studer<br>wer-administered | 4 5<br>AcGovern, Stone, Barri<br>d to participate in the<br>required to provide a<br>Data collection involve<br>of the grade), 12-month<br>015, 10th grade), and<br>the focus of this inve<br>ssessed at wave 5. At<br>ots classrooms. Stude | ngton-<br>study. To<br>ctive<br>ed 5<br>follow-up<br>24-month<br>each wave,<br>nts who<br>'eb-based |
| -<br>-<br>-<br>-                                |                                                                                             |                                                                             | Audrain-Mcc<br>Adol<br>Mari                                                                                                    | Govern, J., Stone, M. D., Barr<br>escent E-Cigarette, Hookah, a                                                                                                    | ington-Trimis, J., Ui<br>and Conventional C<br>e20173616, doi:10                                                                                                    | nger, J. B., & Leventhal, <i>J</i><br>Figarette Use and Subseq                                                                                                    | A. M. (2018).<br>juent                                                                              |

## หากต้องการแต่ง Reference ท้ายบท

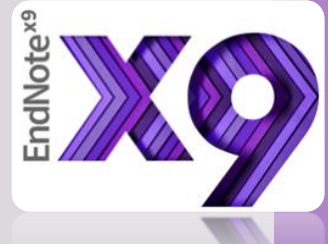

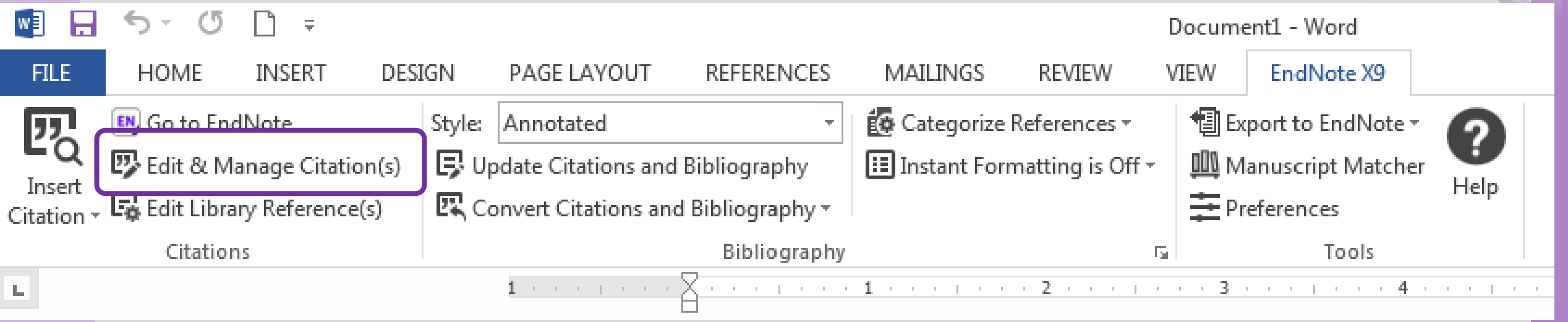

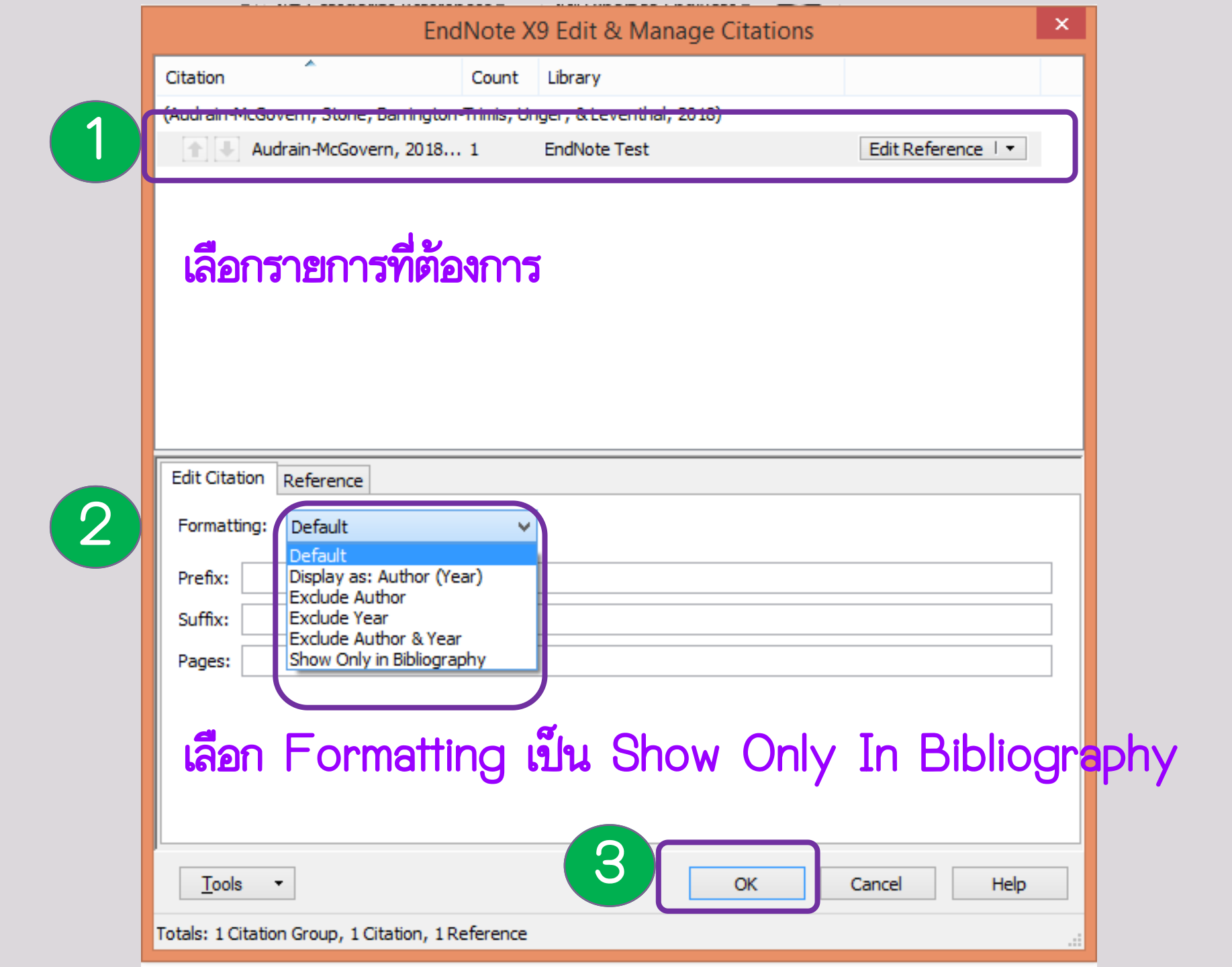

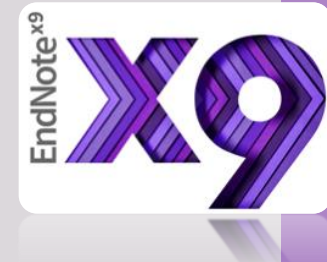

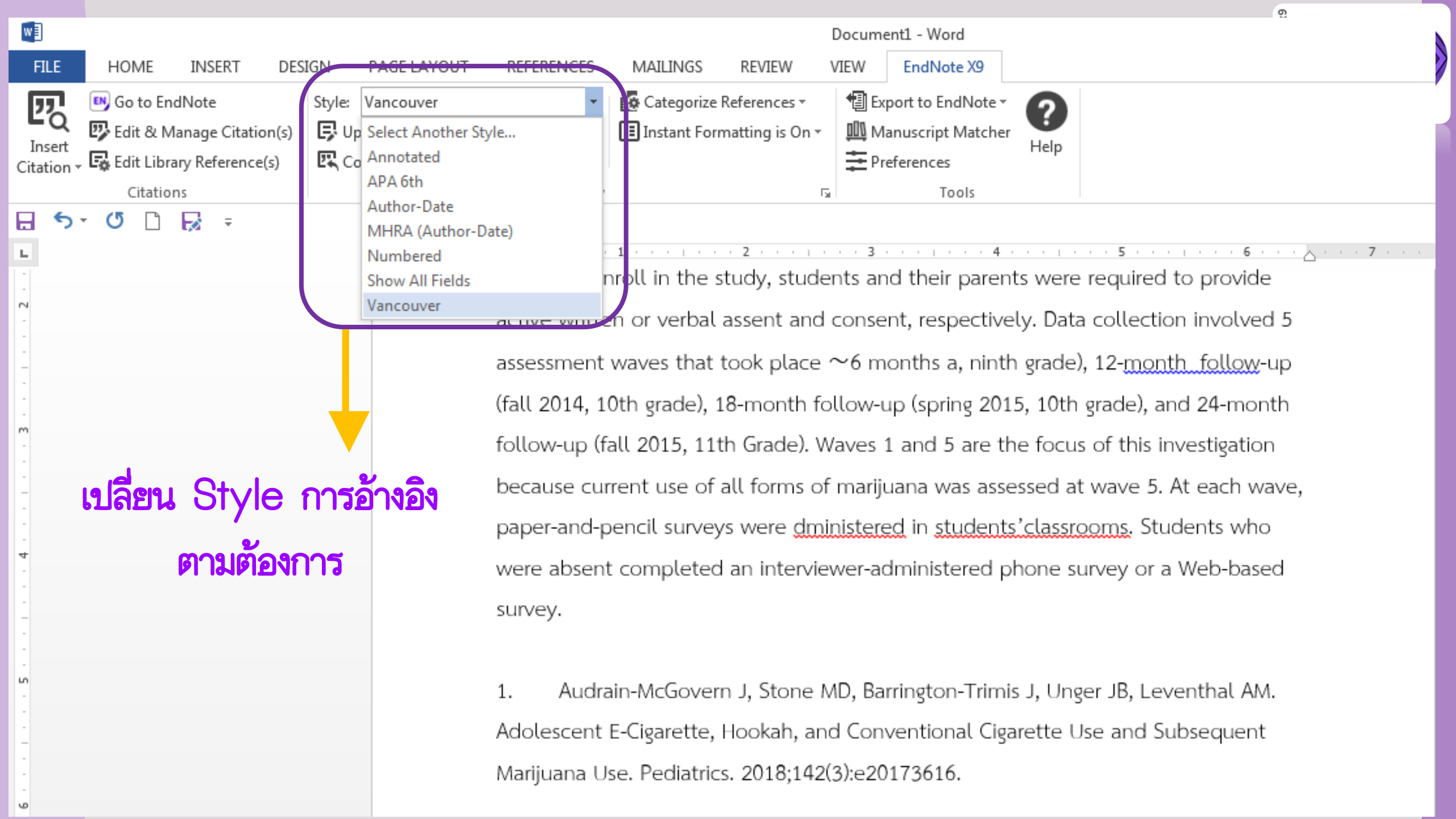

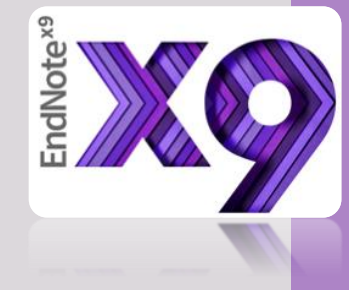

# การปรับแต่ง รายการ ปรรณานุกรม

การปรับแต่งรายการบรรณานุกรม

- 1. เลือก เมนู Edit
- 2. เลือก Output Style
- 3. เลือก Style ที่ต้องการแก้ไข
- 4. เลือก Open Style
- Manager
- 5. แก้ไข แล้ว Save เป็นชื่อใหม่ ที่ต้องการ

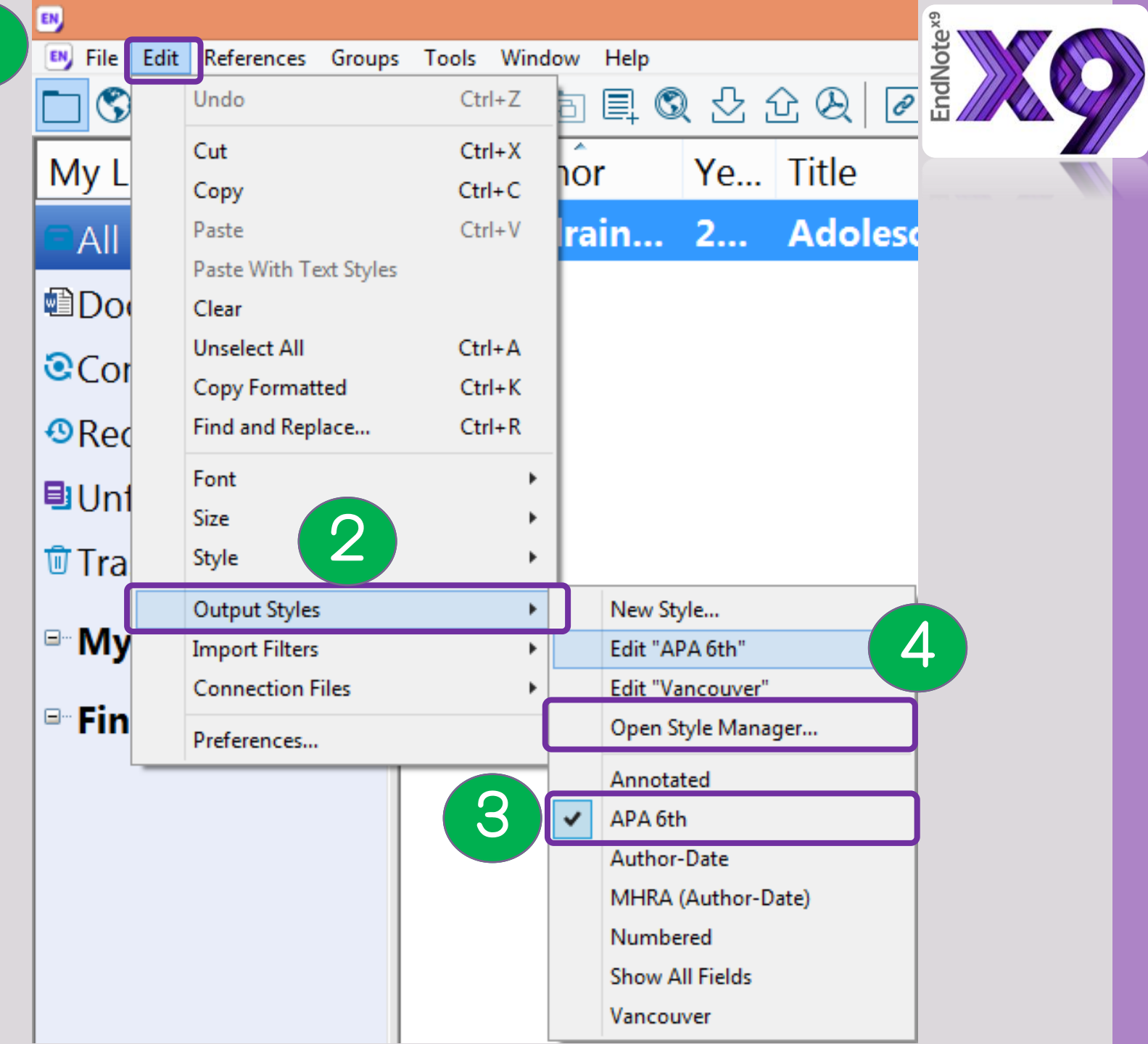

## Open Style Manager

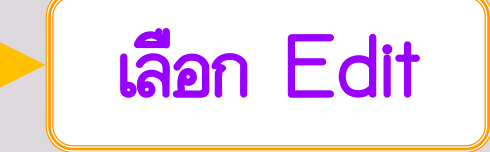

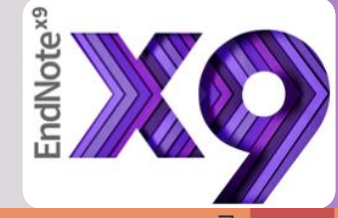

| EN CONTRACTOR CONTRACTOR CONT | EndNote X9 - [EndNote Styles]  | - ¤ ×                         |
|----------------------------------------------------------------------------------------------------|--------------------------------|-------------------------------|
| 😬 File Edit References Groups Tools Window Help                                                                                                    |                                | - 8                           |
|                                                                                                    | EndNote Styles                 |                               |
| [                                                                                                    |                                |                               |
| Name                                                                                                    | Category                       | <u>^</u>                      |
| Annals Behavioral Med                                                                                                    | Psychology                     |                               |
| Annals Clin Micro Anti                                                                                                    | Microbiology                   |                               |
| Annals Internal Medicine                                                                                                    | Internal Medicine              |                               |
| Annals of Oncology                                                                                                    | Oncology                       |                               |
| ✓ Annotated                                                                                                    | Generic                        |                               |
| ✓ APA 6th                                                                                                    | Psychology, Multi-disciplinary |                               |
| APA 6th - Sentence Case                                                                                                    | Psychology                     |                               |
| APA 6th (sections)                                                                                                    | Psychology                     |                               |
| APA 6th CV                                                                                                    | Psychology                     |                               |
| ✓ APA 6th Thai                                                                                                    | Psychology, Multi-disciplinary |                               |
| APA 6th-Annotated                                                                                                    | Psychology                     |                               |
| APA 6th-full name                                                                                                    | Psychology                     |                               |
| App Animal Behaviour Sci                                                                                                    | Zoology                        |                               |
| App Phys Letters                                                                                                    | Physics                        |                               |
| Applied Catalysis B                                                                                                    | Chemistry                      |                               |
| Archives Gen Psych                                                                                                    | Medicine                       |                               |
| Archives Toxicology                                                                                                    | Pharmacology                   |                               |
| Archives Virology                                                                                                    | Virology                       |                               |
| Arthritis Research Ther                                                                                                    | Rheumatology                   |                               |
| Assoc Comp Mach Proc(ACM)                                                                                                    | Information Science            |                               |
| Astronomical J                                                                                                    | Astronomy                      | ~                             |
|                                                                                                    |                                |                               |
|                                                                                                    | Get More on the Web            | Mark All Unmark All Find by 🕨 |

Style Info/Preview

Edit

★ Less Info:

Title Capitalization

B File Edit References Groups Tools Window Help

#### $\underline{U} P A^{1} A_{1} \Sigma A_{BC} \equiv \equiv$ В I \* Plain Size \* Plain Font

| About this Style      | ^ | File Name:                                                                                                    | APA 6th                                                   |  |  |  |
|-----------------------|---|----------------------------------------------------------------------------------------------------|-----------------------------------------------------------|--|--|--|
| Punctuation           |   | r ne ridine.                                                                                                    |                                                           |  |  |  |
| Anonymous Works       |   | Full Name:                                                                                                    | APA 6th                                                   |  |  |  |
| Page Numbers          |   | Based on:                                                                                                    | APA 6th - American Psychological Association 6th Edition  |  |  |  |
| Journal Names         |   | Category:                                                                                                    | Psychology, Multi-disciplinary                            |  |  |  |
| Sections              |   | cutego, y.                                                                                                    |                                                           |  |  |  |
| - Citations           |   | Publisher:                                                                                                    | American Psychological Association (APA)                  |  |  |  |
| Templates             |   | URL:                                                                                                    | http://www.apa.org                                        |  |  |  |
| - Ambiguous Citations |   | Created:                                                                                                    | Wednesday, November 7, 2018, 3:16:01 PM                   |  |  |  |
| Author Lists          |   | Last and Carls                                                                                                    | Mindowski, Marc 16, 2010, 10, 10, 20, 20, 40              |  |  |  |
| Author Name           |   | Last modified:                                                                                                    | wednesday, May 16, 2018, 10:42:22 AM                      |  |  |  |
| Numbering             |   | Comments and                                                                                                    | limitations:                                              |  |  |  |
| Sort Order            |   | This style is I                                                                                                    | based on the Publication Manual of the APA, 6th ed.       |  |  |  |
| Bibliography          |   |                                                                                                    |                                                           |  |  |  |
| I emplates            |   | The APA style is a very complex style. EndNote can handle mos                                                                                                    |                                                           |  |  |  |
| — Field Substitutions |   | are citing a reference type that is not included in EndNote, you sho<br>under "Adding and Deleting Reference Types."<br>The Report reference type is designed to work with reports downlo<br>For Podcasts, the APA format requests that the Producer field be list |                                                           |  |  |  |
| Layout                |   |                                                                                                    |                                                           |  |  |  |
| Sort Order            |   |                                                                                                    |                                                           |  |  |  |
| Categories            |   |                                                                                                    |                                                           |  |  |  |
| Author Lists          |   |                                                                                                    |                                                           |  |  |  |
| Author Name           |   |                                                                                                    |                                                           |  |  |  |
| Editor Lists          |   | Van Nuys,, D                                                                                                    | . J. (note the two commas)                                |  |  |  |
| Editor Name           |   | For transcrib                                                                                                    | ed interviews APA requires the full name of the interview |  |  |  |
| Title Capitalization  |   | For transcribed interviews, APA requires the full name of the intervi                                                                                                    |                                                           |  |  |  |
| - Footnotes           |   | Daniel J. Van                                                                                                    | Nuys, (note the comma at the end)                         |  |  |  |
| Templates             |   |                                                                                                    |                                                           |  |  |  |
|                       |   | For anonymous government documents, enter the governmental a                                                                                                    |                                                           |  |  |  |
|                       |   |                                                                                                    |                                                           |  |  |  |
| - Author Lists        |   |                                                                                                    |                                                           |  |  |  |
| - Author Name         |   |                                                                                                    |                                                           |  |  |  |
| Editor Lists          |   |                                                                                                    |                                                           |  |  |  |
| Editor Name           |   |                                                                                                    |                                                           |  |  |  |

|                               | Note x9 |
|-------------------------------|---------|
| ปรับแต่ง ตามที่ต้องการ        | End     |
| *** ต้องปรับทั้งหมด ที่อยู่ใน |         |
| หัวข้อเดียวกัน                |         |
| เช่น                          |         |
| Author List ทั้งที่อยู่ใน     |         |
| Citation และ                  |         |
| Bibliography                  |         |
|                               |         |

| Er Er                                                                                                    | ndNote X9 - [APA 6th Thai                                                                |
|----------------------------------------------------------------------------------------------------|------------------------------------------------------------------------------------------|
| 💌 File Edit References Groups Tools Window Help                                                                                                    |                                                                                          |
| Plain Size       B       I       U       P       A <sup>1</sup> A <sub>1</sub> $\Sigma$ A <sub>BC</sub> $\equiv$                                                                                                    | ตัวอย่าง 🏼 🖉                                                                             |
| About this Style     Author Separators     Author Separators     Number of Authors     between     before last     before last     last     last | fore last in format: Author (Year)<br>ฉะ<br>เละ<br>เดืองแก้ให้<br>เหมือนกันทั้ง<br>2 จุด |

1. Save As 2. ตั้งชื่อ ตามต้องการ 3. Close Style 4. Close Style Manager

| EN         |      |                          |             |               |                                 | E             |    |
|------------|------|--------------------------|-------------|---------------|---------------------------------|---------------|----|
| EN         | File | Edit References Grou     | ps Tools    | Window        | Help                            | dNoi          |    |
| Pla        |      | New                      |             |               | A <sup>1</sup> A <sub>1</sub> Σ | <u>لا الم</u> |    |
|            |      | Open Library             |             | Ctrl+0        | -                               |               |    |
|            |      | Open Shared Library      | C           | trtl+Shift+O  | hai                             |               |    |
|            |      | Open Recent              |             |               | •                               |               |    |
| B          |      | Close Style              |             | Ctrl+W        | · American Psyc                 |               |    |
|            |      | Save                     |             | Ctrl+S        | y, Multi-discipl                |               |    |
|            |      | Save As                  |             |               | Psychological /                 |               |    |
|            |      | Save a Copy              | 10 1 10 1   | . 2)          | ww.ana.org                      | ?             | ×  |
|            |      | Revert Style             | Style name: | APA 6th Tha   | jave As                         | Save          |    |
|            |      | Share                    | Style name. | Jai a dat inc |                                 | Cance         | el |
|            |      | Export                   |             |               | he Publication                  |               |    |
| <b>P</b> . |      | Import                   |             |               | *                               |               |    |
|            |      | Print                    |             | Ctrl+P        | ype that is not                 |               |    |
|            |      | Print Preview            |             |               | leting Referen                  |               |    |
|            |      | Print Setup              |             |               | ype is designe                  |               |    |
|            |      | Compressed Library (.enb | :)          |               | format reque                    |               |    |
|            |      | Exit                     |             | Ctrl+Q        | he two comm                     |               |    |

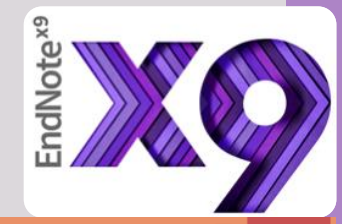

| EN                          |                   |       | EndNote X9 -                | [EndNote Test]                         |              |     | - Ə ×                                                                                                    |
|-----------------------------|-------------------|-------|-----------------------------|----------------------------------------|--------------|-----|----------------------------------------------------------------------------------------------------|
| File Edit References Groups | Tools Window Help |       |                             |                                        |              |     |                                                                                                    |
| APA 6th Thai                |                   | 3 🕹 : | ⓒ Q / 2 ⊖ / 7 🖟 💷 💭 2       | £ 42 - (?)                             | Quick Search | Q - | Show Search Parler                                                                                                    |
| My Librai                   | Jthor             | Ye    | Title                       | Rating                                 | Journal      | Las | Reference Preview Attached PDFs 🖉 🗢                                                                                                    |
| All Refe MHRA (Author-Date  | ายา คงส           | 25    | บำบัดเบาหวานด้วยอาหาร / ศัล |                                        |              | 12/ | ศัลยา คงสมบูรณ์เวช, และ อรนิตย์ จันทะเสน. (2559). บำบัดเบาหวานด้วยอาหาร/ ศัล<br>ยว องจบบรณ์เวช (พิมพ์อรั้งที่ 4 (ณบับปรับประ) ed ), อรบทพร : อบรินทร์ |
| Docume Show All Fields      |                   |       |                             |                                        |              |     | สุขภาพ, 2559, [2016]: กรุงเทพฯ : อมรินทร์สุขภาพ, 2559, [2016].                                                                                        |
| Imported Re (1)             |                   |       |                             |                                        |              |     |                                                                                                    |
| Configure Sync              |                   |       |                             |                                        |              | 1   |                                                                                                    |
| Recently Ad (2)             |                   |       |                             |                                        |              |     |                                                                                                    |
| Unfiled (2)                 |                   |       | (เป                         | ลิยนจา                                 | ก 🔪          |     |                                                                                                    |
| Trash (1)                   |                   |       |                             | 60 99                                  |              |     |                                                                                                    |
| <sup>□</sup> My Groups      |                   |       |                             | ~~~~~~~~~~~~~~~~~~~~~~~~~~~~~~~~~~~~~~ |              |     |                                                                                                    |
| □ Find Full Text            |                   |       |                             | เป็น                                   |              |     |                                                                                                    |
|                             |                   |       |                             |                                        |              |     |                                                                                                    |
|                             |                   |       |                             | "และ"                                  |              |     |                                                                                                    |
|                             |                   |       |                             |                                        |              |     |                                                                                                    |

#### ก่อนการปริ้นหรือ แก้ไข ควร Convert Citations to Plain Text \*\*\*

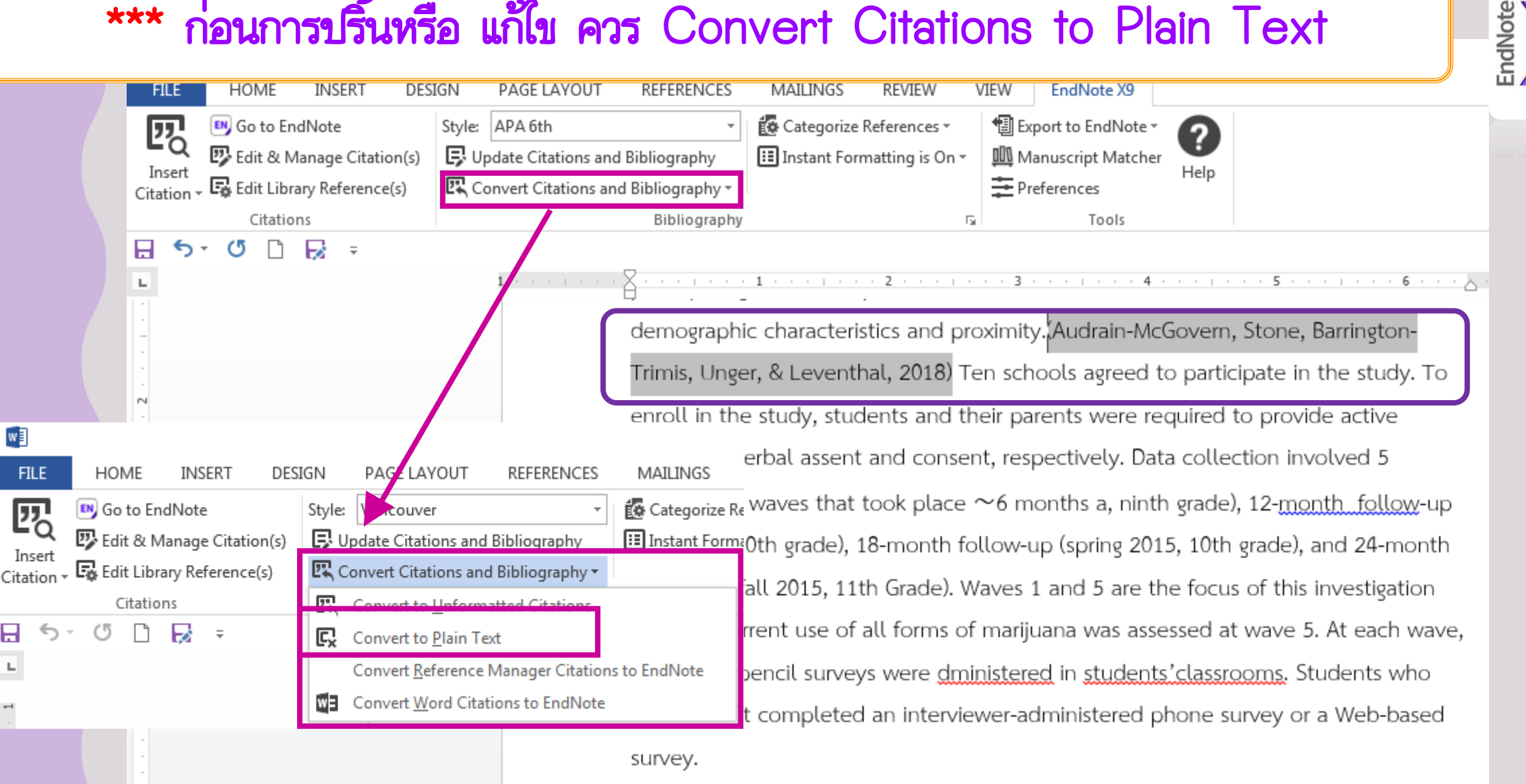

w

H

- E.J.

Audrain-McGovern, J., Stone, M. D., Barrington-Trimis, J., Unger, J. B., & Leventhal, A. M. (2018). Adolescent E-Cigarette, Hookah, and Conventional Cigarette Use and Subsequent Marijuana Use. Pediatrics, 142(3), e20173616. doi:10.1542/peds.2017-3616